# Completing the Federal Fiscal Year 2024 (FY24) Performance Measures

#### Module 2 of the FY24 Low Income Home Energy Assistance Program (LIHEAP) Performance Data Form

LIHEAP WEBINAR HOSTED BY THE OFFICE OF COMMUNITY SERVICES (OCS) IN THE ADMINISTRATION FOR CHILDREN AND FAMILIES (ACF) PRESENTED BY APPRISE UNDER CONTRACT TO OCS

**DECEMBER 10, 2024** 

WELCOME: AKM RAHMAN (OCS)

PRESENTERS: BRIAN WHORL (PENNSYLVANIA) MELISSA TORGERSON (VERVE ASSOCIATES) DAN BAUSCH (APPRISE)

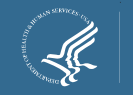

## Welcome

#### Purpose of This Webinar

- To review the key requirements for completing the federal Fiscal Year 2024 (FY24) Performance Measures.
- To review the data you need to prepare the report.
- To review the process for submitting and updating the report.

#### Audience for This Webinar

• State LIHEAP Coordinators.

2

• Program staff that assist with completing the Performance Measures.

Presenter(s): Akm Rahman

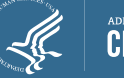

## Webinar Overview

- Structure of the Webinar
  - 60-minutes.
  - Slides, Spreadsheet Template and other resources available for download now under "Handouts" in the GoToWebinar Sidebar.
  - The webinar is being recorded and will be published on the ACF YouTube channel.

Presenter(s): Akm Rahman

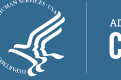

# **GoToWebinar Question Box**

#### Have a question?

- You are encouraged to ask questions as you have them by typing them into the GoToWebinar "Question" box.
- Submitted questions will be reviewed and responded to at the end of the webinar or via an e-mail from APPRISE.

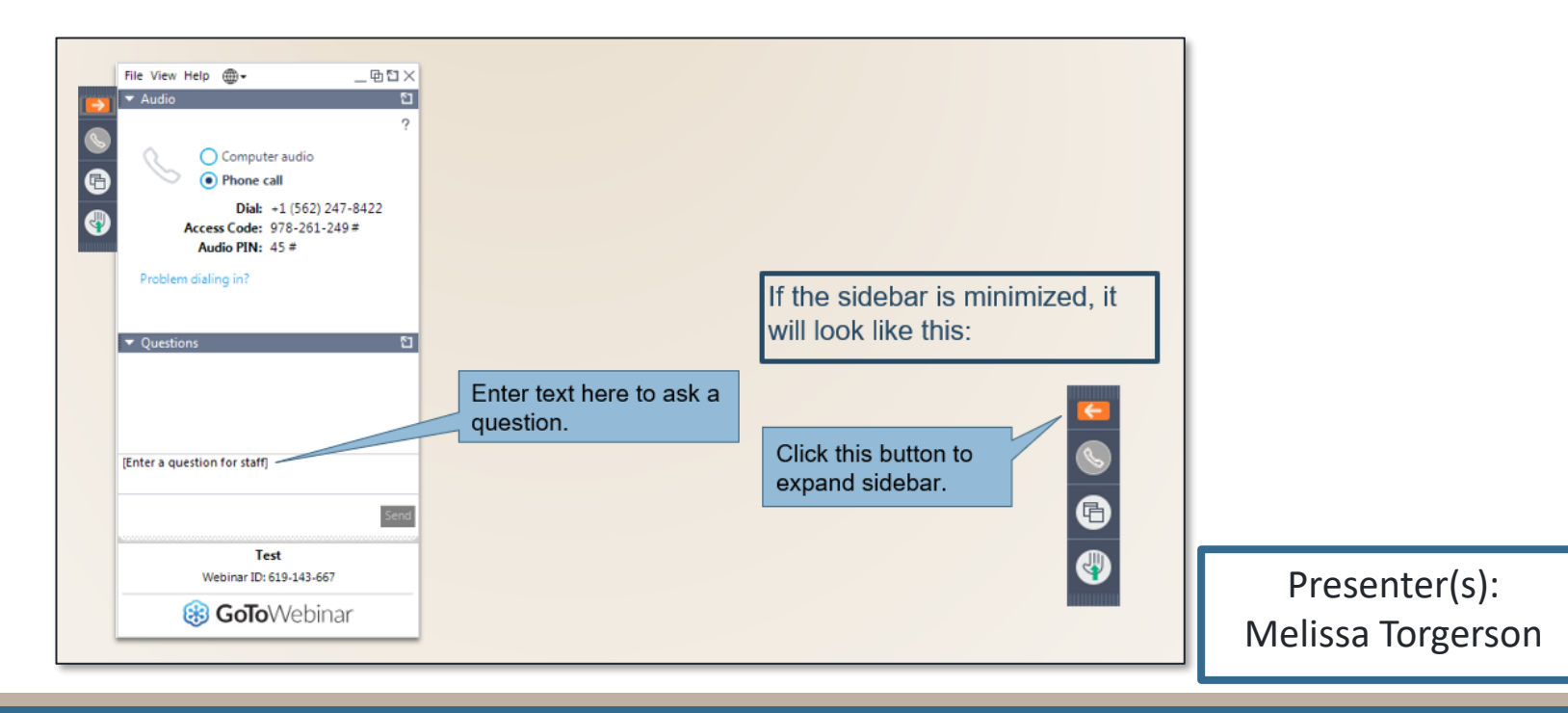

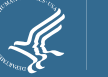

# **Presentation Outline**

| Overview of the Performance Measures                                                 | Slide 8  |
|--------------------------------------------------------------------------------------|----------|
| What's New for FY24                                                                  | Slide 16 |
| Collecting Vendor Data – State Example                                               | Slide 21 |
| Key Reporting Steps for Section V (Energy Burden Targeting)                          | Slide 26 |
| Key Reporting Steps for Section VI (Restoration of Lost Service)                     | Slide 36 |
| Key Reporting Steps for Section VII (Prevention of Loss of Service)                  | Slide 40 |
| Reporting Guidance for Module 2C<br>(Households Served with Supplemental ARPA Funds) | Slide 44 |
| Final Reminders                                                                      | Slide 50 |

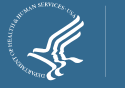

#### LIHEAP Federal Reports Recent Report Schedule

| Report:                                                         | Due Date:                              | Focus of Report:                                                |
|-----------------------------------------------------------------|----------------------------------------|-----------------------------------------------------------------|
| Household Report (FY24)                                         | 9/18/2024 (Est.)<br>12/31/2024 (Final) | Households served in the past FY                                |
| Carryover and Reallotment Report<br>(FY24)                      | 8/9/2024 (Est.)<br>12/31/2024 (Final)  | Funds being carried over or returned                            |
| SF-425                                                          | 12/31/2024                             | Federal financial reporting                                     |
| Performance Data Form (FY24):<br>Module 1 – Grantee Survey      | 1/31/2025                              | Sources/uses of funds, average benefits, maximum income cutoffs |
| Performance Data Form (FY24)<br>Module 2 – Performance Measures | 1/31/2025                              | Energy Burden Data,<br>Restoration/Prevention Data              |
| Quarterly Report (Quarter 1 of FY25)                            | 2/28/2025                              | Summary of activity in the last quarter                         |

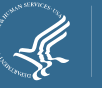

# Audience Poll Question #1

How prepared do you think your team is for completing the FY24 Performance Measures (Module 2 of the Performance Data Form)?

Please select one:

7

Not at all prepared (i.e. haven't turned attention to this)
 A little prepared (i.e. aware, but haven't planned yet)
 Mostly prepared (i.e. planning and working out nuances)
 Very prepared (i.e. working on it and understand it)

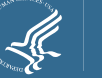

#### Overview of the Performance Measures Placement in The Performance Data Form

- The Performance Measures is not a stand-alone report it is included in the *LIHEAP Performance Data Form (LPDF)*.
- The Performance Data Form is one report that consists of multiple Modules:
  - <u>Module 1 (Grantee Survey)</u> Mandatory
  - Module 2 (Performance Measures) Mandatory
  - Module 3 (Optional Performance Measures) Optional
- Modules 1 and 2 are distinct and different procedures are needed to complete each Module.

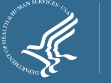

| OMB Control No. 09                                                                                            | 70-0449                                                                                               | LIHEA                                                                                                    | P Performance Data Form fo                                                                                                    | or Federal Fiscal Year (FFY) 2024                                                                                                    | Expiration Date: 02/28/25                                                                                                    |  |  |  |  |
|----------------------------------------------------------------------------------------------------|----------------------------------------------------------------------------------------------------|----------------------------------------------------------------------------------------------------|----------------------------------------------------------------------------------------------------|----------------------------------------------------------------------------------------------------|----------------------------------------------------------------------------------------------------|--|--|--|--|
| MODULE 1 (LIHEAP Grantee Survey)                                                                              |                                                                                                    |                                                                                                    |                                                                                                    |                                                                                                    |                                                                                                    |  |  |  |  |
| SECTION I. GRANTEE INFORMATION                                                                                |                                                                                                    |                                                                                                    |                                                                                                    |                                                                                                    |                                                                                                    |  |  |  |  |
| Grantee Name:                                                                                                 | Date:                                                                                                 | Contact Person:                                                                                                    | Phone Number:                                                                                                    |                                                                                                    |                                                                                                    |  |  |  |  |
|                                                                                                    |                                                                                                    |                                                                                                    | SECTION II. REPORTING                                                                                                    | REQUIREMENTS                                                                                                    |                                                                                                    |  |  |  |  |
| The 50 States and the<br>and uses of fun<br>Additionally, the 50 s<br>Federal Report provi<br>Report consists | District of Colum<br>ds, average bene<br>tates and the Dis<br>des data on three<br>of the following s | bia are required to com<br>fits, and the maximum<br>trict of Columbia are re<br>required LIHEAP Perfor<br>actions: (1) Energy Bur | olete the LIHEAP Grantee Survincome cutoff in dollars for a 4<br>quired to complete the LIHEAP<br>rmance Measures for Federal<br>den Targeting, (2) Restoration | rey Section of the LIHEAP Performance De<br>person household for each type of LIHEAF<br>Performance Measurement Section of the<br>Fiscal Vear (FY) 2024, the period of Octr<br>of Home Energy Service, and (3) Preventi | ata Form in providing estimates of sources<br>P assistance provided in FFY 2024.<br>s LIHEAP Performance Data Form. This<br>ber 1, 2023. September 30, 2024. The<br>on of Loss of Home Energy Service. |  |  |  |  |
| Federal Fiscal Year da<br>in measuring LIHEAP                                                                 | estions on this re<br>ta for the Departr<br>performance und                                           | port is mandatory. The<br>nent's annual LIHEAP F<br>ler the Government Per<br>data are aggrega                                    | information will be used to res<br>eport to Congress that is requ<br>formance and Results Act (GF<br>ted, the information in this repo                          | pond to Congressional inquiries, to calcula<br>irred under Section 2610 of Public Law 967<br>'RA) of 1993, as amended by the GPRA M<br>ort is not considered to be confidential.                                        | te LIHEAP benefit targeting, and to provide<br>-35, as amended. The data are also used<br>odernization Act of 2010. As the reported                                                                    |  |  |  |  |

| SECTION III. ESTIMATED SOURCES OF LIHEAP FUNDS                                                             |                |                            | SECTION IV. ESTIMATED USES OF LIHEAP FUNDS                                                       |                    |                    |                |  |  |  |  |
|----------------------------------------------------------------------------------------------------|----------------|----------------------------|--------------------------------------------------------------------------------------------------|--------------------|--------------------|----------------|--|--|--|--|
|                                                                                                    | ALL OF FFY 202 | 4 (10/1/2023 TO 9/30/2024) |                                                                                                  |                    |                    |                |  |  |  |  |
|                                                                                                    | Amount Roun    | ded to the Nearest Dollar  | A. Type of LIHEAP AssistanceAll Funds Except IIJA (Items 1-4)                                    | All of FFY 20      | 24 (10/1/2023 to 1 | ə/30/2024)     |  |  |  |  |
| A. All Funds Except IIJA Funding (Items 1-9)                                                               |                |                            |                                                                                                  | Amount Rou         | unded to the Near  | est Dollar     |  |  |  |  |
| 1. FFY LIHEAP Block Grant Allotment (Net of Indian Tribal Set-Asides)regular funds                         |                | \$0                        |                                                                                                  | Total Funds/Awards | verage Household   | Maximum Annual |  |  |  |  |
|                                                                                                    |                |                            |                                                                                                  |                    | Benefit            | Dollar Income  |  |  |  |  |
| 2. FFY Emergency Contingency Funds (Net of Indian Tribal Set-Asides)                                       |                | \$0                        | 1. Heating Assistance Benefits                                                                   | \$0                | \$0                | \$0            |  |  |  |  |
|                                                                                                    |                |                            | 2. Cooling Assistance Benefits                                                                   | \$0                | \$0                | \$0            |  |  |  |  |
| 3. LIHEAP Block Grant Funds from Previous FFY Reallotted to FFY                                            |                | \$0                        | 3. Crisis Benefits by Type                                                                       |                    |                    |                |  |  |  |  |
|                                                                                                    |                |                            | a. Winter Crisis Benefits                                                                        | \$0                | \$0                | \$0            |  |  |  |  |
| <ol><li>Previous FFY Unobligated Emergency Contingency Funds, not Subject to 10% Carryover Limit</li></ol> |                | \$0                        | b. Summer Crisis Benefits                                                                        | \$0                | \$0                | \$0            |  |  |  |  |
|                                                                                                    |                |                            | c. Year-round Crisis Benefits                                                                    | \$0                | \$0                | \$0            |  |  |  |  |
| 5. All Funds Carried Over From Previous FFY (except Funds in item 4 and 9 in this Section)                 |                | \$0                        | d. Other Crisis Benefits                                                                         | \$0                |                    |                |  |  |  |  |
|                                                                                                    |                |                            | (1) Specify                                                                                      | \$0                | \$0                | \$0            |  |  |  |  |
| 6. Petroleum Violation Escrow (Oil Overcharge) Funds Obligated in FFY                                      |                | \$0                        | (2) Specify                                                                                      | \$0                | \$0                | \$0            |  |  |  |  |
|                                                                                                    |                | <b>AA</b>                  | (3) Specify                                                                                      | \$0                | \$0                | \$0            |  |  |  |  |
| 7. FFY Residential Energy Assistance Challenge (REACH) Program                                             |                | \$0                        | 4. Weatherization Assistance Benefits                                                            | \$0                |                    | \$0            |  |  |  |  |
| 7b. Previous FFY REACH Program Award Funds Obligated in FFY                                                |                | \$0                        | B. Other Permitted Lises of LIHEAD Funds (Items 6-13)                                            |                    |                    |                |  |  |  |  |
|                                                                                                    |                |                            | 5. Nominal Dayments                                                                              | 03                 |                    |                |  |  |  |  |
| 8. FFY Leveraging Incentive Award                                                                          |                | \$0                        | o Nonintan ayinchis                                                                              |                    |                    |                |  |  |  |  |
|                                                                                                    |                |                            | 7. FFY Unobligated Funds (excluding funds in Items 8 & 9) Carried Over to next FFY               | \$0                |                    |                |  |  |  |  |
| 9. Previous FFY Leveraging Incentive Award obligated in FFY                                                |                | \$0                        | 8. FFY Allowable Unobligated Emergency Contingency Funds, not Subject to 10% Carryover           |                    |                    |                |  |  |  |  |
|                                                                                                    |                |                            | Limit, Obligated in next FFY                                                                     | \$0                |                    |                |  |  |  |  |
| B. Estimated Subtotal Sources of FundsNon-ARPA/Supplemental Funding                                        |                |                            | 9. FFY Leveraging Incentive Award Obligated in next FFY                                          | \$0                |                    |                |  |  |  |  |
| <ol> <li>Sum of Items 1-9. This should equal the sum in Section IV. Column D, Item 14.</li> </ol>          |                | \$0                        | 10. FFY LIHEAP Block Grant Allotment Used to Identify, Develop & Demonstrate Leveraging          |                    |                    |                |  |  |  |  |
|                                                                                                    |                |                            | Incentive Activities                                                                             | \$0                |                    |                |  |  |  |  |
| C. All Supplemental Funds (Items 11-13)                                                                    |                |                            | 11. Assurance 16 Activities                                                                      | \$0                |                    |                |  |  |  |  |
| 11. Previous unobligated CARES Act Allotment, not Subject to 10% Carryover Limit.                          |                | \$0                        | 12. FFY Residential Energy Assistance Challenge (REACH) Program                                  | \$0                |                    |                |  |  |  |  |
| 40 Interdeut vol Ad Funda Oraniad Over Free Devideur FFD/                                                  |                | <b>*</b> 2                 | 13. Administration/Planning Costs                                                                | \$0                |                    |                |  |  |  |  |
| 12. Infrastructure Act Funds Carried Over From Previous FFY.                                               |                | \$0                        |                                                                                                  |                    |                    |                |  |  |  |  |
| 13. Infrastructure Act Funds Allotment (Net of Indian Tribal Set-Asides).                                  |                | \$0                        | C. Estimated Total Uses of Funds                                                                 |                    |                    |                |  |  |  |  |
|                                                                                                    |                |                            | 14. Sum of Items 1-4 and 6-13. This should equal the sum in Section III. Column C, Item 10.      |                    |                    |                |  |  |  |  |
| D. Estimated Subtotal Sources of Supplemental Funds                                                        |                |                            | · · ·                                                                                            | \$0                |                    |                |  |  |  |  |
| 14. Sum of Items 12-13. This should equal the sum in Section IV. Column D, Item 48.                        |                | \$0                        | 01. Obligated funding for a given time of assistance in surrent CEV, but will some households in |                    |                    |                |  |  |  |  |
|                                                                                                    |                |                            | the subsequent EEV                                                                               | -Select-           |                    |                |  |  |  |  |
| E. Estimated Total of Sources of All Funds                                                                 |                |                            | O2 Average Household Benefits are estimated due to unique program operation, rather than         |                    |                    |                |  |  |  |  |
| <ol> <li>Item 10 plus item 14. This should equal the sum in Section IV. Column D, Item 49.</li> </ol>      |                | \$0                        | directly calculated                                                                              | -Select-           |                    |                |  |  |  |  |

Module 1 (Grantee Survey) – Mandatory

Presenter(s): Dan Bausch

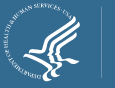

| OMB Control No. 0970-0449 LIHEAP Performance Data Form for Federal Fiscal Year (FFY) 2024 Expiration Date: 02/28/25               |                     |                              |                    |                       |               |                    |  |  |  |  |  |  |  |
|----------------------------------------------------------------------------------------------------|---------------------|------------------------------|--------------------|-----------------------|---------------|--------------------|--|--|--|--|--|--|--|
| Module 2A (Required LIHEAP Performance Measures)                                                                                  |                     |                              |                    |                       |               |                    |  |  |  |  |  |  |  |
|                                                                                                    |                     |                              |                    |                       |               |                    |  |  |  |  |  |  |  |
| V. ENERGY BURDEN TARGETING                                                                                                    |                     |                              |                    |                       |               |                    |  |  |  |  |  |  |  |
| All Households Electricity Natural Gas Even Assisted Household Main Fuel                                                          |                     |                              |                    |                       |               |                    |  |  |  |  |  |  |  |
| Unduplicated Number of LINEAR Bill Payment Assisted Households                                                                    | All Housenoids      | Electricity                  | Natural Gas        | Fuel Oil              | Propane       | Other Fuels        |  |  |  |  |  |  |  |
| Induplicated Number of LINCAP bill Payment-Assisted Households                                                                    | Auto-Calculated     | 0                            | 0                  | 0                     | 0             | 0                  |  |  |  |  |  |  |  |
| ouseholds with 12 Consecutive Months of Bill Data (Main Fuel and Electric)                                                        |                     |                              |                    |                       |               |                    |  |  |  |  |  |  |  |
| Unduplicated Number of Households with 12 Consecutive Months of Bill Data (Main Fuel and Electric)                                | Auto-Calculated     | 0                            | 0                  | 0                     | 0             | 0                  |  |  |  |  |  |  |  |
| . Average Annual Household Income                                                                                                 | Auto-Calculated     | \$0                          | \$0                | \$0                   | \$0           | \$0                |  |  |  |  |  |  |  |
| <ol> <li>Average Annual Total LIHEAP Benefit per Household (including Heating, Cooling, Crisis, Supplemental Benefits)</li> </ol> | Auto-Calculated     | \$0                          | \$0                | \$0                   | \$0           | \$0                |  |  |  |  |  |  |  |
| Average Annual Main Heating Fuel Bill                                                                                             | Auto-Calculated     | \$0                          | \$0<br>\$0         | \$0                   | \$0           | \$0                |  |  |  |  |  |  |  |
| Average Annual Total Residential Energy Bill                                                                                      | Auto-Calculated     | Auto-Calculated              | Auto-Calculated    | Auto-Calculated       | Auto-Calculat | ed Auto-Calculated |  |  |  |  |  |  |  |
| Average Annual Burden Before Receiving LIHEAP                                                                                     | Auto-Calculated     | Auto-Calculated              | Auto-Calculated    | Auto-Calculated       | Auto-Calculat | ed Auto-Calculated |  |  |  |  |  |  |  |
| Average Annual Burden After Receiving LIHEAP                                                                                      | Auto-Calculated     | Auto-Calculated              | Auto-Calculated    | Auto-Calculated       | Auto-Calculat | ed Auto-Calculated |  |  |  |  |  |  |  |
| Average Percentage Point Change in Energy Burden                                                                                  | Auto-Calculated     | Auto-Calculated              | Auto-Calculated    | Auto-Calculated       | Auto-Calculat | ed Auto-Calculated |  |  |  |  |  |  |  |
| . Average Percentage Reduction in Energy Burden                                                                                   | Auto-Calculated     | Auto-Calculated              | Auto-Calculated    | Auto-Calculated       | Auto-Calculat | ed Auto-Calculated |  |  |  |  |  |  |  |
| ish Burden Households with 12 Consecutive Months of Bill Data (Main Fuel and Flectric)                                            |                     |                              |                    |                       |               |                    |  |  |  |  |  |  |  |
| Unduplicated Number of High Burden Households (Top 25%) with 12 Consecutive Months of Bill Data (Main Euel and Electric)          | Auto-Calculated     | 0                            | 0                  | 0                     | 0             | 0                  |  |  |  |  |  |  |  |
| Average Annual Household Income for High Burden Households                                                                        | Auto-Calculated     | \$0                          | \$0                | \$0                   | \$0           | \$0                |  |  |  |  |  |  |  |
| 3. Average Annual Total LIHEAP Benefit per High Burden Household (including Heating, Cooling, Crisis, Supplemental Benefits)      | Auto-Calculated     | \$0                          | \$0                | \$0                   | \$0           | \$0                |  |  |  |  |  |  |  |
| Average Annual Main Heating Fuel Bill for High Burden Households                                                                  | Auto-Calculated     | \$0                          | \$0                | \$0                   | \$0           | \$0                |  |  |  |  |  |  |  |
| Average Annual Electricity Bill for High Burden Households                                                                        | Auto-Calculated     | \$0                          | \$0                | \$0                   | \$0           | \$0                |  |  |  |  |  |  |  |
| Average Annual Total Residential Energy Bill for High Burden Households                                                           | Auto-Calculated     | Auto-Calculated              | Auto-Calculated    | Auto-Calculated       | Auto-Calculat | ed Auto-Calculated |  |  |  |  |  |  |  |
| Average Annual Burden Belore Receiving LIHEAP for High Burden Households                                                          | Auto-Calculated     | Auto-Calculated              | Auto-Calculated    | Auto-Calculated       | Auto-Calculat | ed Auto-Calculated |  |  |  |  |  |  |  |
| Average Percentage Point Change in Energy Burden for High Burden Households                                                       | Auto-Calculated     | Auto-Calculated              | Auto-Calculated    | Auto-Calculated       | Auto-Calculat | ed Auto-Calculated |  |  |  |  |  |  |  |
| 0. Average Percentage Reduction in Energy Burden for High Burden Households                                                       | Auto-Calculated     | Auto-Calculated              | Auto-Calculated    | Auto-Calculated       | Auto-Calculat | ed Auto-Calculated |  |  |  |  |  |  |  |
|                                                                                                    |                     | 1                            |                    |                       |               |                    |  |  |  |  |  |  |  |
| enefit Targeting Index for High Burden Households:                                                                                | Auto-Calculated     | Auto-Calculated              | Auto-Calculated    | Auto-Calculated       | Auto-Calculat | ed Auto-Calculated |  |  |  |  |  |  |  |
| rden Reduction Targeting Index for High Burden Households:                                                                        | Auto-Calculated     | Auto-Calculated              | Auto-Calculated    | Auto-Calculated       | Auto-Calculat | ed Auto-Calculated |  |  |  |  |  |  |  |
| VI RESTORATION OF HOME                                                                                                    |                     | CE                           |                    |                       |               |                    |  |  |  |  |  |  |  |
|                                                                                                    |                     |                              |                    |                       |               |                    |  |  |  |  |  |  |  |
|                                                                                                    |                     | E                            | nergy Source (whe  | ere LIHEAP benefit    | was applied)  |                    |  |  |  |  |  |  |  |
| A. All Occurrences of LIHEAP Households that Had:                                                                                 | All Occurrences     | Electricity                  | Natural Gas        | Fuel Oil F            | Propane       | Other Fuels        |  |  |  |  |  |  |  |
| L. Chengy service Restored After Disconnection     2. Fuel Delivered to Home that Ran Out of Fuel                                 | Auto-Calculated     | 0                            | 0                  | 0                     | 0             | 0                  |  |  |  |  |  |  |  |
| 3. Repair/Replacement of Inoperable Home Energy Equipment                                                                         | Auto-Calculated     | 0                            | 0                  | 0                     | 0             | 0                  |  |  |  |  |  |  |  |
|                                                                                                    | OME ENERGY S        | ERVICE                       |                    |                       |               |                    |  |  |  |  |  |  |  |
| VII. FREVENTION OF LOSS OF H                                                                                                    | ome energy si       |                              |                    |                       |               |                    |  |  |  |  |  |  |  |
|                                                                                                    |                     | -                            | norm Source Art    | THEAP hanaft          | was applied?  |                    |  |  |  |  |  |  |  |
|                                                                                                    | 4// 0               | Electricite                  | Network Cas        | Eval Oil              | wus applied)  | Other Fuels        |  |  |  |  |  |  |  |
| A. All Occurrences of LIHEAP Households that Had:     A Past Due Notice or Litility Disconnect Notice                             | All Occurrences     | ciectricity                  | Natural Gas        | Fuel OII              | ropane        | other Fuels        |  |  |  |  |  |  |  |
| 2. Imminent Risk of Running out of Fuel                                                                                           | Auto-Calculated     |                              |                    | 0                     | 0             | 0                  |  |  |  |  |  |  |  |
| 3. Repair/Replacement of Operable Equipment to Prevent Imminent Home Energy Loss                                                  | Auto-Calculated     | 0                            | 0                  | 0                     | 0             | 0                  |  |  |  |  |  |  |  |
| NOTES: include any notes.                                                                                                    |                     |                              |                    |                       |               |                    |  |  |  |  |  |  |  |
|                                                                                                    |                     |                              |                    |                       |               |                    |  |  |  |  |  |  |  |
| VIII. CERTIFICATION FOR REQUI                                                                                                    | IRED SECTIONS I.    | - VII.<br>the program and fo | r the purposes set | forth in the award le | tter          |                    |  |  |  |  |  |  |  |
| 2A. Typed or Printed Name and Title of Authorized Certifying Official:                                                            | noodonar overalgrit | are program and to           | and purposes set   | orar in the award le  | Date Submit   | ited:              |  |  |  |  |  |  |  |
| 3A. Signature of Authorized Certifying Official: (click to sign)                                                                  |                     |                              |                    |                       | Month Day     | Year               |  |  |  |  |  |  |  |
|                                                                                                    |                     |                              |                    |                       |               |                    |  |  |  |  |  |  |  |

10

#### **Module 2 (Performance Measures)** – Mandatory

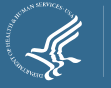

| OMB Control No. 0970-0449       LIHEAP Performance Data Form for Federal Fiscal Year (FFY) 2024       Expiration Date: 02/24 |                                            |                 |             |              |              |                 |             |  |  |  |
|----------------------------------------------------------------------------------------------------|--------------------------------------------|-----------------|-------------|--------------|--------------|-----------------|-------------|--|--|--|
|                                                                                                    | LIHEAP Perform                             | nance Meas      | ures        |              |              |                 |             |  |  |  |
|                                                                                                    | Module 3. (Optional LIHEA                  | AP Performan    | ce Measure  | es)          |              |                 |             |  |  |  |
|                                                                                                    | V. ENERGY BURDEN TARGE                     | TING (OPTION    | L MEASURE   | S)           |              |                 |             |  |  |  |
|                                                                                                    |                                            | (               |             | -1           |              |                 |             |  |  |  |
|                                                                                                    |                                            |                 |             | Bill Poymont |              | sobold Main Fue |             |  |  |  |
| A All Households with 12 Consecutive Months o                                                                                | f Bill Data (Main Fuel and Electric)       | All Households  | Electricity | Natural Gas  | Fuel Oil     | Propage         | Other Fuels |  |  |  |
| Average Annual Electricity Usage                                                                                             | i bili bata (Maili Fuel and Liettite)      | Auto-Calculate  | d 0         | 0            | 0            | 0               | 0           |  |  |  |
| 2 Average Annual Main Heating Usage                                                                                          |                                            | Auto-Calculate  |             | 0            | 0            | 0               |             |  |  |  |
|                                                                                                    |                                            |                 | <u> </u>    |              |              |                 |             |  |  |  |
| B. High Burden Households with 12 Consecutive                                                                                | Months of Bill Data (Main Fuel and Electri | c)              |             |              |              |                 |             |  |  |  |
| 1. Average Annual Electricity Usage for High Burden                                                                          |                                            | Auto-Calculate  | <b>d</b> 0  | 0            | 0            | 0               | 0           |  |  |  |
| 2. Main Heating Usage for High Burden                                                                                        |                                            | Auto-Calculate  | <b>d</b> 0  | 0            | 0            | 0               |             |  |  |  |
| C. Unduplicated Number of LIHEAP Bill Payment                                                                                | Assisted Households that Use:              |                 |             |              |              |                 |             |  |  |  |
| 1. Electricity as Supplemental Heating Fuel                                                                                  |                                            | Auto-Calculate  | d           | 0            | 0            | 0               | 0           |  |  |  |
| 2. Wood as Supplemental Heating Fuel                                                                                         |                                            | Auto-Calculate  | <b>d</b> 0  | 0            | 0            | 0               | 0           |  |  |  |
| 3. Other Supplemental Heating Fuel                                                                                           |                                            | Auto-Calculate  | <b>d</b> 0  | 0            | 0            | 0               | 0           |  |  |  |
| 4. Central Air Conditioning                                                                                                  |                                            | Auto-Calculate  | <b>d</b> 0  | 0            | 0            | 0               | 0           |  |  |  |
| <ol><li>Window/Wall A/C (including evaporative cooler)</li></ol>                                                             |                                            | Auto-Calculate  | <b>d</b> 0  | 0            | 0            | 0               | 0           |  |  |  |
|                                                                                                    | VI. RESTORATION OF HOME ENERGY             | SERVICE (OPT    | IONAL MEASU | URES)        |              |                 |             |  |  |  |
|                                                                                                    |                                            |                 |             |              |              |                 |             |  |  |  |
|                                                                                                    |                                            |                 |             | E            | nergy Source |                 |             |  |  |  |
| A. Number of All LIHEAP-Assisted Households tha                                                                              | t Had:                                     | All Households  | Electricity | Natural Gas  | Fuel Oil     | Propane         | Other Fuels |  |  |  |
| Unduplicated Count of Restorations of Home Energy S                                                                          | ervice                                     | Auto-Calculated | 0           | 0            | 0            | 0               | 0           |  |  |  |
|                                                                                                    |                                            |                 |             |              |              |                 |             |  |  |  |
| VII.                                                                                                    | PREVENTION OF LOSS OF HOME ENE             | RGY SERVICE (   | OPTIONAL ME | EASURES)     |              |                 |             |  |  |  |
|                                                                                                    |                                            | NYI             |             | E            | nergy Source |                 |             |  |  |  |
| A. Number of All LIHEAP-Assisted Households tha                                                                              | t Had:                                     | All Households  | Electricity | Natural Gas  | Fuel Oil     | Propane         | Other Fuels |  |  |  |
| Unduplicated Count of Preventions of Loss of Home Er                                                                         | ergy Service                               | Auto-Calculated | 0           | 0            | 0            | 0               | 0           |  |  |  |
|                                                                                                    |                                            |                 |             |              |              |                 |             |  |  |  |
| NOTES: Include any notes.                                                                                                    | Exe                                        |                 |             |              |              |                 |             |  |  |  |
|                                                                                                    |                                            |                 |             |              |              |                 |             |  |  |  |

11

Module 3 (Optional Performance Measures) – Optional

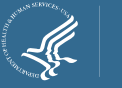

#### Overview of the Performance Measures Background

- **The Performance Measures** have been submitted by state grant recipients since 2016 in Module 2 of the LIHEAP Performance Data Form.
- <u>There are three main types of data that need to be reported in the</u> <u>Performance Measures report:</u>
  - 1. LIHEAP Energy Burden Targeting Information (Section V)
  - 2. LIHEAP Restorations of Lost Energy Service (Section VI)
  - 3. LIHEAP Preventions of the Loss of Energy Service (Section VII)
- The Performance Measures provide information on LIHEAP impacts and targeting performance. These data are used to assist OCS and Grant Recipients with LIHEAP Performance Management.

Presenter(s): Dan Bausch

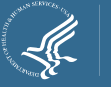

12

#### Overview of the Performance Measures Background

- In 2020, OCS updated the Performance Measures report to collect additional data for the supplemental funds issued during the pandemic.
- The form was changed to add in two submodules to report information for the subset of households receiving CARES and/or ARPA benefits:
  - Module 2A (All Households) [i.e. Main Report]
  - Module 2B (CARES Subset)
  - Module 2C (ARPA Subset)

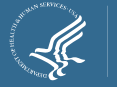

#### Overview of Performance Measures How the Data are Used

- Data from the Performance Measures are...
  - > Published in the annual <u>LIHEAP Report to Congress</u>.
  - > Published in the <u>LIHEAP Data Warehouse</u>.
  - Used to respond to Congressional and White House inquiries.
- The data can help you to...
  - Document the energy burdens faced by different fuel types using real utility billing data.
  - Assess whether your benefit determination procedures are meeting your goals to reduce burden or provide benefits equitably
  - Track progress over time in preventing or alleviating energy emergencies.

**FY23 Program Highlights:** Preliminary FY23 data indicates that LIHEAP assisted with:

- ✤ 260,910 Restorations of Home Energy Service.
- ✤ 1,898,574 Preventions of Home Energy Service Loss.

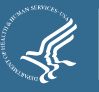

#### Overview of Performance Measures How the Data are Used

#### LIHEAP Data Warehouse

| ingle State Reports                                                                | LIHEAP Glossary      | Reports Help | Site Feedback |
|------------------------------------------------------------------------------------|----------------------|--------------|---------------|
| Stort: Topics 2 States 3 Years 4 Results                                           |                      |              |               |
| Who is income-eligible for assistance 🗸                                            |                      |              |               |
| How much funding comes from each source 🗸                                          |                      |              |               |
| CCHow are funds used ✓                                                             |                      |              |               |
| Who is assisted 🗸                                                                  |                      |              |               |
| Energy Burden~                                                                     |                      |              |               |
| Average Annual Income by Main Heating Fuel Type – All & High Burden LIHEAP Hou     | seholds              |              |               |
| Average Annual Total Energy Bill by Main Heating Fuel Type – All & High Burden Lik | HEAP Households      |              |               |
| Average Annual Total LIHEAP Benefits by Main Heating Fuel Type – All & High Burd   | en LIHEAP Households |              |               |
| Energy Burden Before LIHEAP by Main Heating Fuel Type – All & High Burden LIHEA    | AP Households        |              |               |

#### Energy Burden

LIHEAP Targeting Indexes

Benefit Targeting Index for High Burden Households by Main Heating Fuel Type

Burden Reduction Targeting Index for High Burden Households by Main Heating Fuel Type

Benefit & Burden Reduction Targeting Indexes for High Burden Households by Main Heating Fuel Type

#### Service Loss Restoration & Prevention

Prevention & Restoration of Home Energy Service Loss Due to Bill Payment Issues by Fuel Type

Prevention & Restoration of Home Energy Service Loss Due to Energy Equipment Issues by Fuel Type

#### Performance Measures Executive Summary

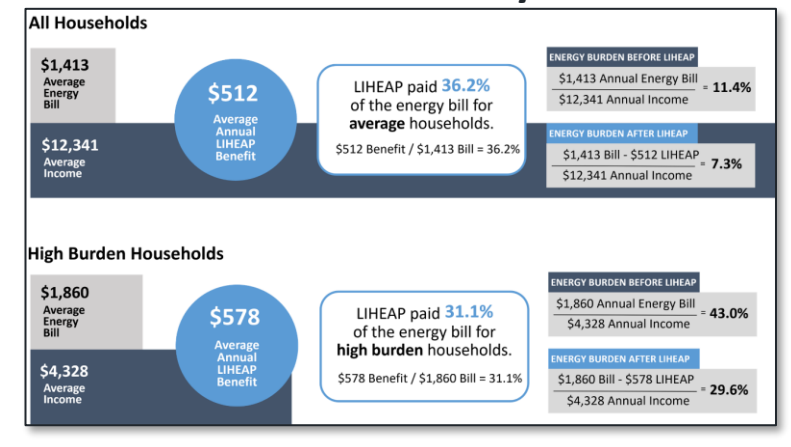

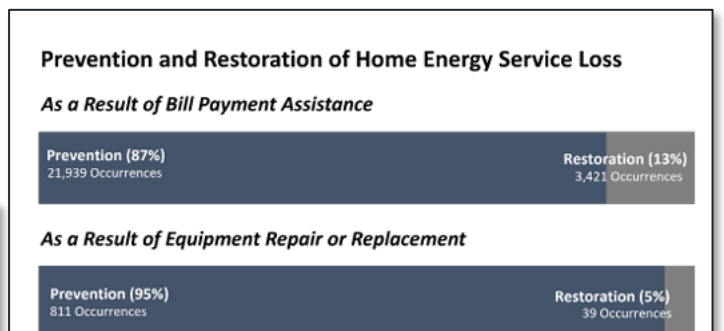

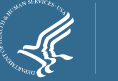

What's New for FY24 Reporting

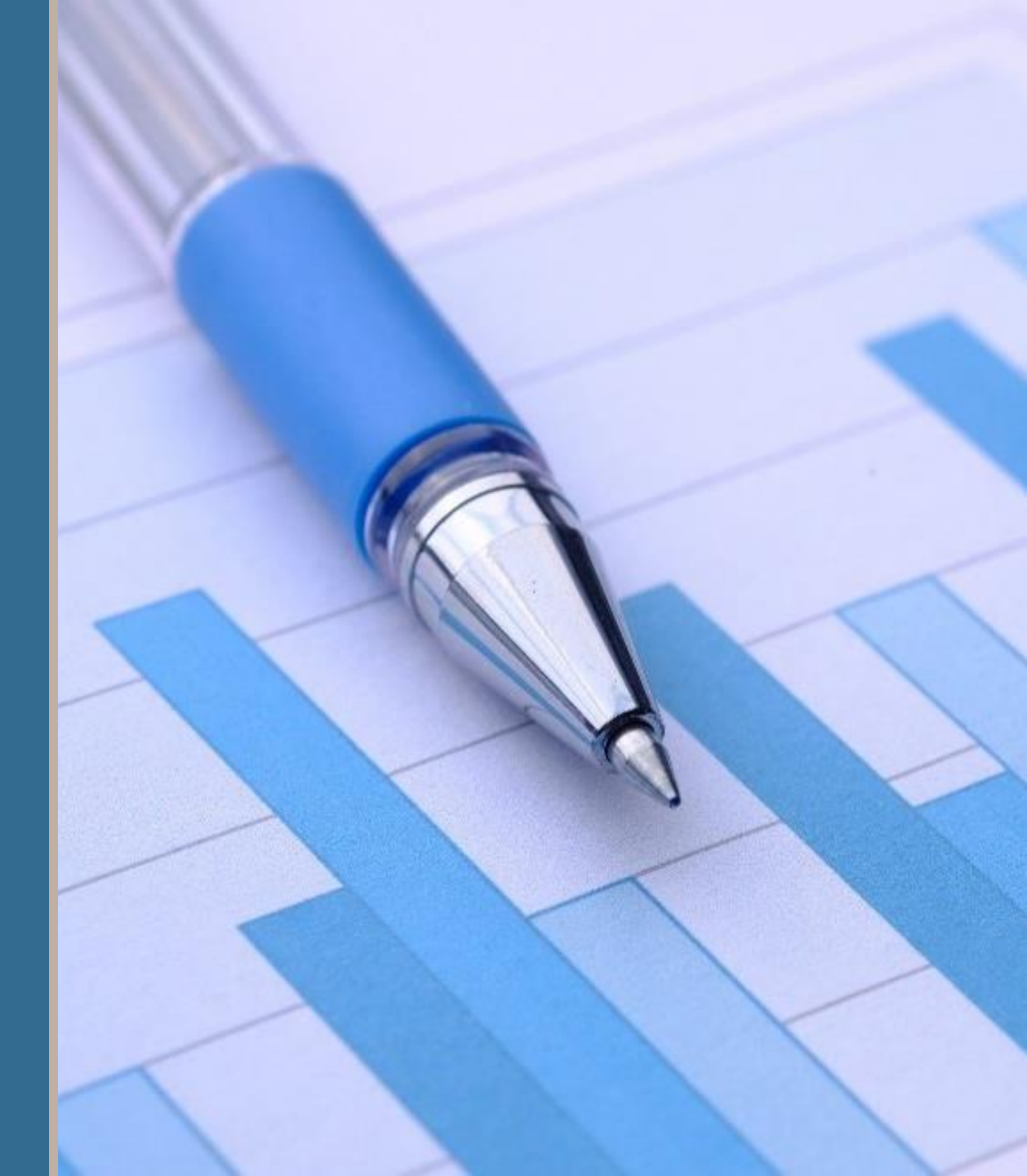

#### FY24 Reporting No Differences from Last Year

- Good news: There are no changes to the FY24 Performance Measures from last year's FY23 report.
- The form has the same layout, lines, and requirements as last year.
- There is one item to note:
  - For most grant recipients, Module 2B (CARES) and Module 2C (ARPA) are NOT applicable since the supplemental CARES and ARPA funds were exhausted and not used to provide benefits during FY24.
  - If you expended remaining supplemental LIHEAP ARPA or CARES Act funds to provide benefits to households in FY24, you should still complete the applicable submodule(s).

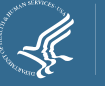

#### FY24 Reporting Report Announcements and Due Date

- Report Announcement & Instructions OCS has released an <u>Action</u> <u>Transmittal (AT)</u>.
- Due Date Final data is due January 31, 2025.
- **Report Availability** OCS has released the report in the Online Data Collection System (OLDC).
- **Submission** The report must be submitted in OLDC and must be validated and certified by the designated authorized official.

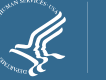

#### FY24 Reporting Report Preparations and Resources

Because the due date is January 31, it is important to plan your schedule and resources accordingly to submit the report by this due date.

- Check Before You Submit Included in the handouts is a <u>"Check</u> <u>Before You Submit" document</u> to help you confirm the report is ready to be submitted.
- **Examples of Data Calculations and Reporting spreadsheet** Included in the handouts is a spreadsheet resource with examples of the data needed for the LIHEAP Performance Measures and how to report it.

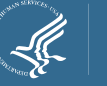

#### FY24 Reporting Report Preparations and Resources

Performance Measures Section V - Example Data & Calculations

#### Example of Raw Data Needed

Note: In this example, there are 13 households that received LIHEAP bill payment assistance in the fiscal year. Key data on each household is shown, including LIHEAP program data (income and benefit amounts) AND annual energy bill data that was collected from energy vendors and the matched to LIHEAP program data on each household. Electricity main heat households have \$0 for Annual Electricity Bill because they have only one bill (electricity) and the full bill amount is included in the Annual Main Heating Bill for the purposes of this report.

|              | Main Heating Fuel | Household Income | LIHEAP Benefit Amount | Annual Heating Bill             | Annual Electricity Bill            |
|--------------|-------------------|------------------|-----------------------|---------------------------------|------------------------------------|
| Household 1  | Natural Gas       | \$13,000         | \$350                 | \$1,000                         | \$2,000                            |
| Household 2  | Fuel Oil          | \$3,000          | \$500                 | \$2,000                         | \$2,000                            |
| Household 3  | Electricity       | \$10,000         | \$400                 | \$750                           | \$0                                |
| Household 4  | Electricity       | \$9,000          | \$400                 | \$800                           | \$0                                |
| Household 5  | Propane           | \$8,000          | \$400                 | \$2,000                         | \$400                              |
| Household 6  | Natural Gas       | \$7,000          | \$450                 | \$1,100                         | \$300                              |
| Household 7  | Fuel Oil          | \$5,000          | \$450                 | \$1,200                         | \$200                              |
| Household 8  | Electricity       | \$11,000         | \$300                 | \$800                           | \$0                                |
| Household 9  | Propane           | \$15,000         | \$500                 | \$900                           | \$580                              |
| Household 10 | Natural Gas       | \$25,000         | \$100                 | \$400                           | \$600                              |
| Household 11 | Natural Gas       | \$7,000          | \$350                 | \$350                           | \$300                              |
| Household 12 | Fuel Oil          | \$5,000          | \$450                 | \$400                           | \$200                              |
| Household 13 | Natural Gas       | \$0              | \$300                 | A. Unduplicated Number of LIHEA | P Bill Payment-Assisted Households |

|              |                         |          |                             |         |                |                       |                         |                   |      | B. Households with 12 Consecutive Months of Bill Data (Main Fuel and Electric)                                                                                                    |          |
|--------------|-------------------------|----------|-----------------------------|---------|----------------|-----------------------|-------------------------|-------------------|------|----------------------------------------------------------------------------------------------------|----------|
|              | Example of Oueries / Ed | s to Ide | entify Households for Parts | B and C | and Calcul     | ate Total Energy      | <b>Bills and Energy</b> | Burden            |      |                                                                                                    |          |
|              |                         |          |                             | Tete    | Energy Bill    |                       | Tenended Energy         |                   |      | 1. Unduplicated Number of Households with 12 Consecutive Months of Bill Data (Main Fuel and Electric)                                                                                                    | 12       |
|              |                         |          |                             | TOLA    | in chergy bill |                       | ropcoded Energy         |                   |      | 2. Average Annual Household Income                                                                                                    | \$9,833  |
|              |                         |          |                             | (Mai    | in heat +      | Energy Burden (before | Burden (before          | Household in top  | 25%  | <ol> <li>Average Annual Total LIHEAP Benefit per Household (including Heating, Cooling, Crisis, Supplemental Benefits)</li> </ol>                                                                               | \$388    |
|              | $\sim$                  | На       | as Data for Section V?      | elect   | tric           | LIHEAP)               | LIHEAP)                 | with highest Burg | den? | 4. Average Annual Main Heating Fuel Bill                                                                                                    | \$975    |
| lousehold 1  | · · ·                   | He       | pusebold with Data          |         | \$3,000        | 23%                   | 23%                     | No                |      | 6. Average Annual Total Residential Energy Bill                                                                                                    | \$1,523  |
|              |                         |          |                             |         | \$5,000        | 2070                  | 2570                    |                   | _    | 7. Average Annual Burden Before Receiving LIHEAP                                                                                                    | 15.5%    |
| lousehold 2  |                         | Ho       | ousehold with Data          |         | \$4,000        | 133%                  | 100%                    | Yes               |      | 8. Average Annual Burden After Receiving LIHEAP                                                                                                    | 11.6%    |
| lousehold 3  |                         | Ho       | ousehold with Data          |         | \$750          | 8%                    | 8%                      | No                |      | 9. Average Percentage Point Change in Energy Burden                                                                                                    | 3.9%     |
| lousehold 4  |                         | Ho       | ousehold with Data          |         | \$800          | 9%                    | 9%                      | No No             |      |                                                                                                    |          |
| lousehold 5  |                         | Ho       | ousehold with Data          |         | \$2,400        | 30%                   | 30%                     | s                 |      | C. High Burden Households with 12 Consecutive Months of Bill Data (Main Fuel and Electric)                                                                                                    | H        |
| lousehold 6  |                         | Ho       | ousehold with Data          |         | \$1,400        | 20%                   | 1                       |                   |      | 1. Unduplicated Number of High Burden Households (Top 25%) with 12 Consecutive Months of Bill Data (Main Fuel and Elect                                                                                         | 3        |
| lousehold 7  |                         | Ho       | ousehold with Data          |         | \$1.400        | 28%                   |                         | <u> </u>          |      | <ol> <li>Average Annual Household Income for High Burden Households</li> <li>Average Annual Total LIHEAP Benefit per High Burden Household (including Heating, Cooling, Crisis, Supplemental Benefit</li> </ol> | \$5,333  |
| ousehold 8   |                         | He       | ousehold with Data          |         | \$800          | 7%                    | ( 70                    |                   |      | 4. Average Annual Main Heating Fuel Bill for High Burden Households                                                                                                    | \$1,733  |
| lousehold 9  |                         | He       | pusehold with Data          |         | \$1.480        | 10%                   | 10%                     | No                | _    | Average Annual Electricity Bill for High Burden Households     Average Annual Total Residential Energy Bill for High Burden Households                                                                          | \$867    |
| lousehold 10 |                         | He       | pusehold with Data          |         | \$1.000        | 4%                    | 4%                      | No                |      | 7. Average Annual Burden Before Receiving LIHEAP for High Burden Households                                                                                                    | 48.8%    |
| ousehold 11  |                         | He       | pusehold with Data          |         | \$650          | 9%                    | 9%                      | No                |      | Average Annual Burden Arter Receiving LINEAR for High Burden Households     Average Percentage Point Change in Energy Burden for High Burden Households                                                         | 8.4%     |
| ousehold 12  |                         | He       | pusebold with Data          |         | \$600          | 12%                   | 12%                     | No                | -1   | 10. Average Percentage Reduction in Energy Burden for High Burden Households                                                                                                    | 17.3%    |
| iousenoiu 12 |                         |          | Dasenola with Data          |         | <b>J000</b>    | 1270                  | 12/0                    | 110               | -    |                                                                                                    |          |
| lousehold 13 |                         | No       | o Data                      |         |                |                       |                         |                   |      |                                                                                                    | 1        |
|              |                         |          |                             |         |                |                       |                         |                   |      |                                                                                                    |          |
|              |                         |          |                             |         |                |                       |                         |                   |      | Preser                                                                                                    | itor(c). |
| 20           |                         |          |                             |         |                |                       |                         |                   |      | 110301                                                                                                    | (0)      |

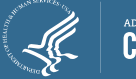

Dan Bausch

### Collecting Vendor Data – State Example

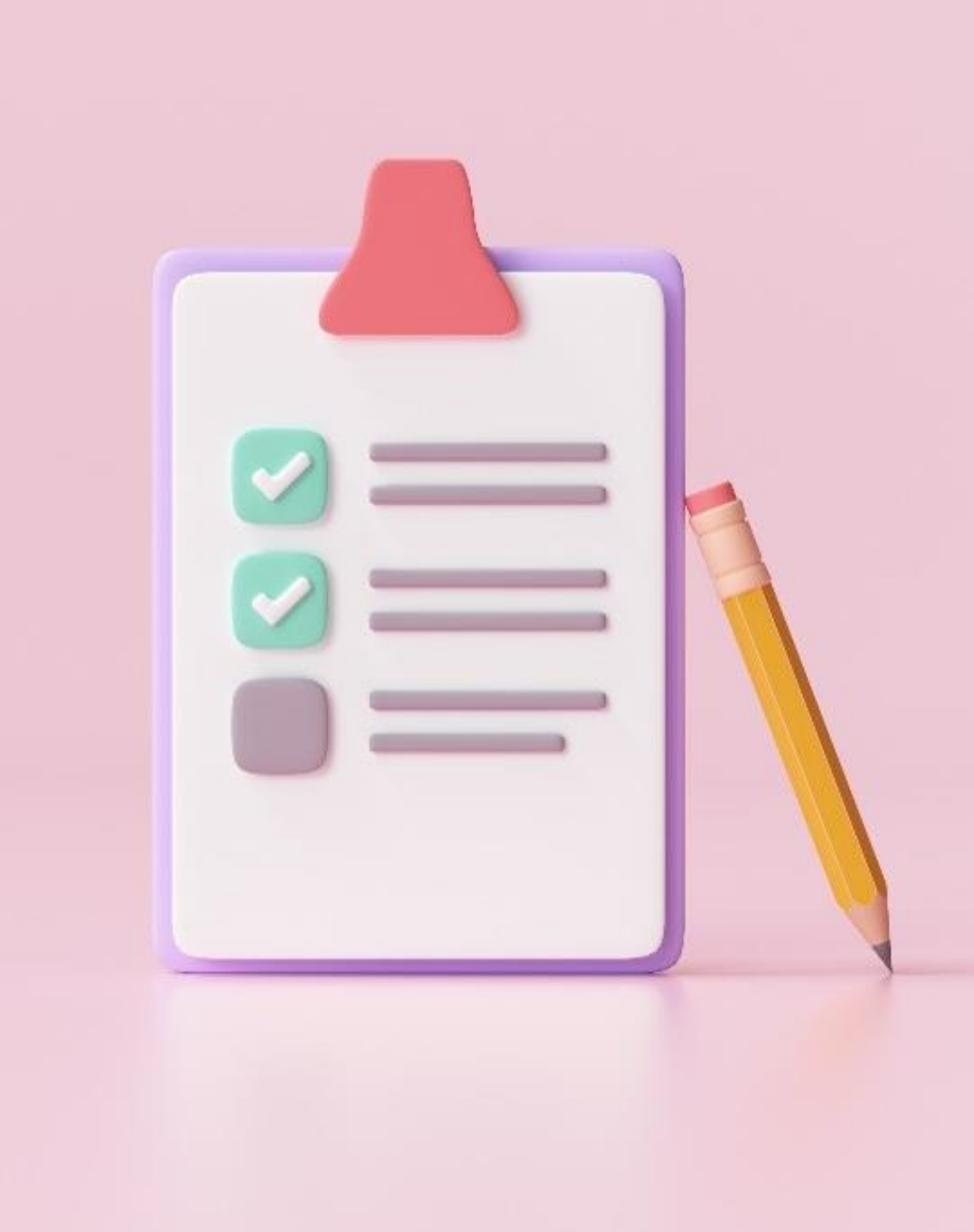

#### Collecting Vendor Data Pennsylvania

- PA has developed a process for collecting the vendor data each year for the report.
- The process is semi-automated A system does some work, but staff manually do some work.
- Results: PA has been successful in obtaining data from...
  - The top 5 electric utility providers
  - The top 6 gas providers
  - The top 12 fuel oil providers
  - The top 11 Propane vendors top delivered fuel providers.
  - 8 "other" vendors (wood/coal)

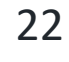

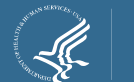

#### Collecting Vendor Data How do we do this?

1. Identify Large Vendors (based on number of LIHEAP recipients)

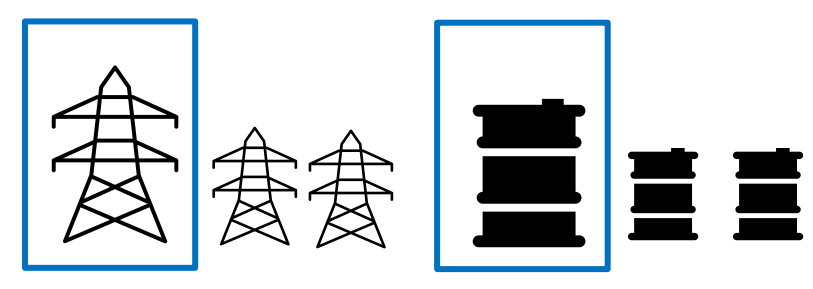

2. For each selected vendor, we create a Data Request spreadsheet

| Account<br>Number | Account<br>Name | Service Address<br>Line 1 | Service Address<br>Line 2 | City | State | Zip Code | Annual Gas<br>Usage (Therms) | Annual Gas Charge<br>(\$\$\$.cc) | Full Year at<br>Service Address?<br>(Y/N/DK) |
|-------------------|-----------------|---------------------------|---------------------------|------|-------|----------|------------------------------|----------------------------------|----------------------------------------------|
|                   |                 |                           |                           |      |       |          |                              |                                  |                                              |

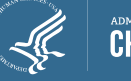

#### Collecting Vendor Data How do we do this?

3. Send Vendor Data Request

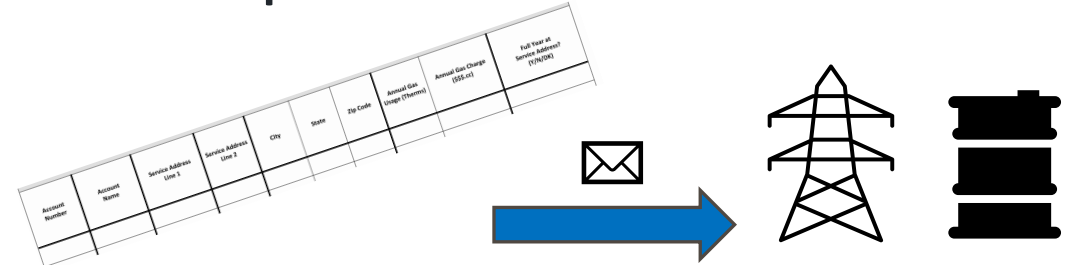

4. Vendors Fill in Files and Securely Report It

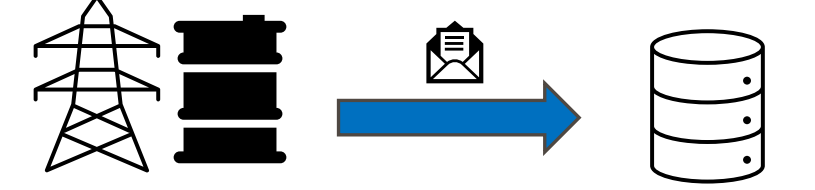

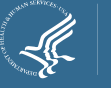

Collecting Vendor Data How do we do this?

5. We conduct a basic quality review.

6. Usable data is matched to our program data.

# NOTE: Ensure timely and complete delivery of vendor data by outlining expectations in vendor agreements.

The vendor agrees to cooperate with the following conditions in order to receive energy assistance payments through the Commonwealth of Pennsylvania:

1. To cooperate with the Department of Human Services (DHS) by providing all requested information established in DHS policies and procedures including information on the annual heating usage and cost incurred by LIHEAP households necessary for

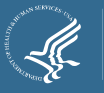

#### Collecting Vendor Data Key Takeaways from PA

- Focus on Largest Vendors these are most important to meet the requirements.
- Set clear Deadlines and Procedures Makes the process smoother
- Make incremental improvements Can gradually improve
- Not all Vendors are alike Delivered fuels especially challenging; target approaches
- **Document process for future staff** Makes it easier with changing staff

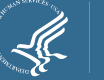

Key Reporting Steps for Section V (Energy Burden Targeting)

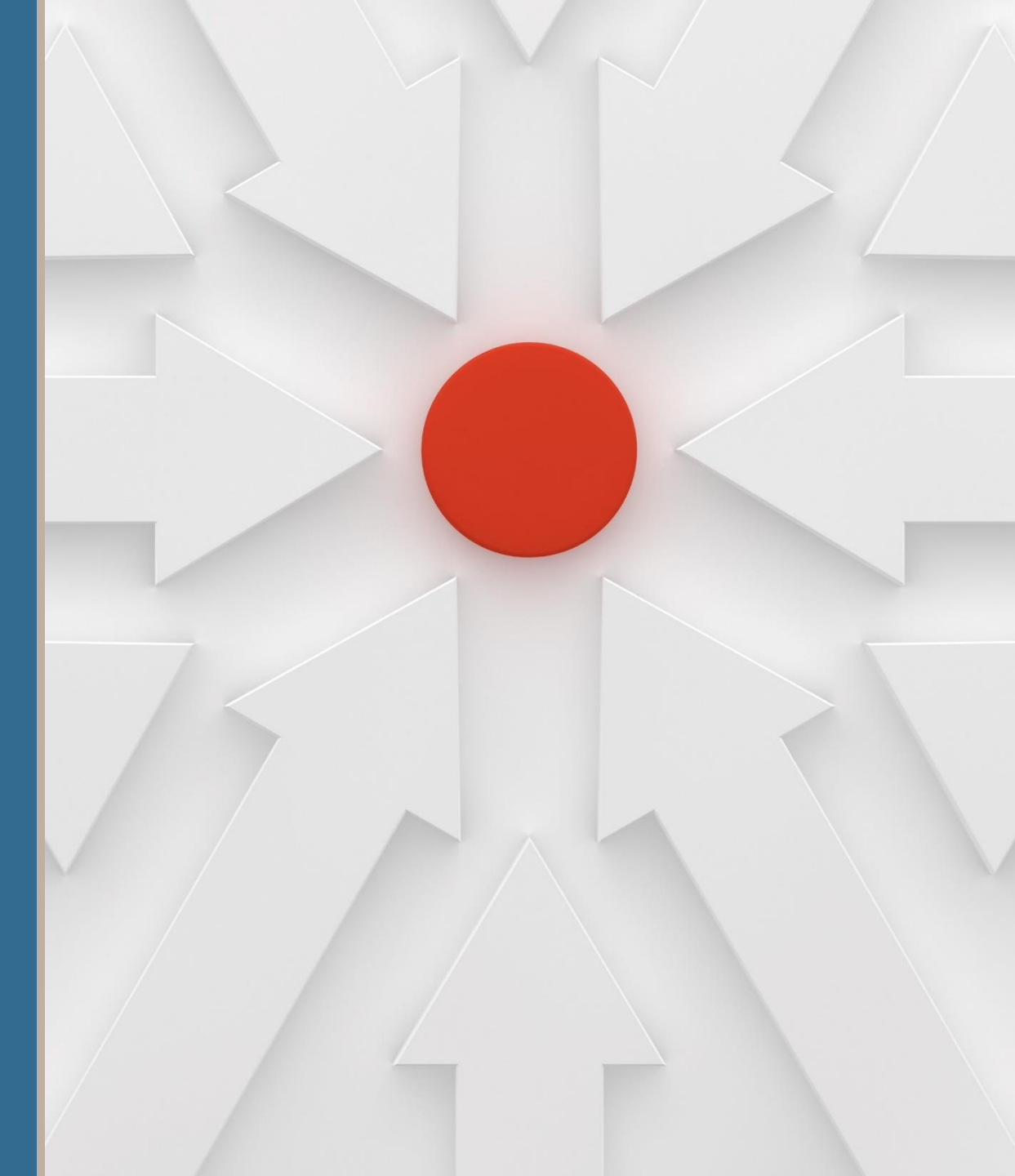

#### Section V (Energy Burden Targeting) Overview

- There are three sections to the report:
  - <u>Section V:</u> LIHEAP Energy Burden Targeting Information
  - <u>Section VI:</u> LIHEAP Restorations of Lost Energy Service
  - <u>Section VII:</u> LIHEAP Preventions of the Loss of Energy Service

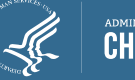

#### Section V (Energy Burden Targeting) Parts (subsections) of Section V

• <u>Section V consists of three parts:</u>

Part A: Total Number of Bill Payment Assisted Households in FY24.

**Part B**: Bill Payment Assisted Households for whom 12 months of complete billing data were collected.

Part C: High Burden Households with 12 months of complete billing data (top 25% of households reported in Part B with the highest household energy burdens)

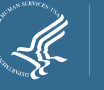

#### Section V (Energy Burden Targeting) Parts of Section V

| V. ENERGY BURDEN TARGETING                                                                                                    |                 |                 |                 |                                                                                                    |                 |                |  |  |
|----------------------------------------------------------------------------------------------------|-----------------|-----------------|-----------------|----------------------------------------------------------------------------------------------------|-----------------|----------------|--|--|
|                                                                                                    |                 | [               | Dill Devenent   | A                                                                                                    | ald Main Fruel  |                |  |  |
|                                                                                                    | All Housebolds  | Electricity     | Natural Gas     | Euel Oil                                                                                                    | Propage         | Other Fuels    |  |  |
| A. Unduplicated Number of LIHEAP Bill Payment-Assisted Households                                                                  | Auto-Calculated | 0               | 0               | 0                                                                                                    | 0               | 0              |  |  |
|                                                                                                    | Auto-Calculated | v               | ,               | , in the second second s | ů,              | v              |  |  |
| B. Households with 12 Consecutive Months of Bill Data (Main Fuel and Electric)                                                     |                 |                 |                 |                                                                                                    |                 |                |  |  |
| 1. Unduplicated Number of Households with 12 Consecutive Months of Bill Data (Main Fuel and Electric)                              | Auto-Calculated | 0               | 0               | 0                                                                                                    | 0               | 0              |  |  |
| 2. Average Annual Household Income                                                                                                 | Auto-Calculated | \$0             | \$0             | \$0                                                                                                    | \$0             | \$0            |  |  |
| 3. Average Annual Total LIHEAP Benefit per Household (including Heating, Cooling, Crisis, Supplemental Benefits)                   | Auto-Calculated | \$0             | \$0             | \$0                                                                                                    | \$0             | \$0            |  |  |
| 4. Average Annual Main Heating Fuel Bill                                                                                           | Auto-Calculated | \$0             | \$0             | \$0                                                                                                    | \$0             | \$0            |  |  |
| 5. Average Annual Electricity Bill                                                                                                 | Auto-Calculated | \$0             | \$0             | \$0                                                                                                    | \$0             | \$0            |  |  |
| 6. Average Annual Total Residential Energy Bill                                                                                    | Auto-Calculated | Auto-Calculated | Auto-Calculated | Auto-Calculated                                                                                                    | Auto-Calculated | Auto-Calculate |  |  |
| 7. Average Annual Burden Before Receiving LIHEAP                                                                                   | Auto-Calculated | Auto-Calculated | Auto-Calculated | Auto-Calculated                                                                                                    | Auto-Calculated | Auto-Calculate |  |  |
| 8. Average Annual Burden After Receiving LIHEAP                                                                                    | Auto-Calculated | Auto-Calculated | Auto-Calculated | Auto-Calculated                                                                                                    | Auto-Calculated | Auto-Calculate |  |  |
| 9. Average Percentage Point Change in Energy Burden                                                                                | Auto-Calculated | Auto-Calculated | Auto-Calculated | Auto-Calculated                                                                                                    | Auto-Calculated | Auto-Calculate |  |  |
| 10. Average Percentage Reduction in Energy Burden                                                                                  | Auto-Calculated | Auto-Calculated | Auto-Calculated | Auto-Calculated                                                                                                    | Auto-Calculated | Auto-Calculate |  |  |
| C. High Burden Households with 12 Consecutive Months of Bill Data (Main Fuel and Electric)                                         |                 |                 |                 |                                                                                                    |                 |                |  |  |
| <ol> <li>Unduplicated Number of High Burden Households (Top 25%) with 12 Consecutive Months of Bill Data (Main Fuel</li> </ol>     | Auto-Calculated | 0               | 0               | 0                                                                                                    | 0               | 0              |  |  |
| 2. Average Annual Household Income for High Burden Households                                                                      | Auto-Calculated | \$0             | 50              | 50                                                                                                    | \$0             | 50             |  |  |
| <ol> <li>Average Annual Total LIHEAP Benefit per High Burden Household (including Heating, Cooling, Crisis, Supplement)</li> </ol> | Auto-Calculated | 50              | 50              | 50                                                                                                    | 50              | 50             |  |  |
| A. Average Annual Main Heating Fuel Bill for High Burden Households                                                                | Auto-Calculated | 50              | 50              | 50                                                                                                    | 50              | 50             |  |  |
| 5. Average Annual Electricity Bill for High Burden Households                                                                      | Auto-Calculated | \$0             | \$0             | \$0                                                                                                    | \$0             | 50             |  |  |
| <ol> <li>Average Annual Total Residential Energy Bill for High Burden Households</li> </ol>                                        | Auto-Calculated | Auto-Calculated | Auto-Calculated | Auto-Calculated                                                                                                    | Auto-Calculated | Auto-Calculate |  |  |
| 7. Average Annual Burden Before Receiving LIHEAP for High Burden Households                                                        | Auto-Calculated | Auto-Calculated | Auto-Calculated | Auto-Calculated                                                                                                    | Auto-Calculated | Auto-Calculate |  |  |
| 8. Average Annual Burden After Receiving LIHEAP for High Burden Households                                                         | Auto-Calculated | Auto-Calculated | Auto-Calculated | Auto-Calculated                                                                                                    | Auto-Calculated | Auto-Calculate |  |  |
| 9. Average Percentage Point Change in Energy Burden for High Burden Households                                                     | Auto-Calculated | Auto-Calculated | Auto-Calculated | Auto-Calculated                                                                                                    | Auto-Calculated | Auto-Calculate |  |  |
| 10. Average Percentage Reduction in Energy Burden for High Burden Households                                                       | Auto-Calculated | Auto-Calculated | Auto-Calculated | Auto-Calculated                                                                                                    | Auto-Calculated | Auto-Calculate |  |  |
| D. Benefit Targeting Index for High Burden Households:                                                                             | Auto-Calculated | Auto-Calculated | Auto-Calculated | Auto-Calculated                                                                                                    | Auto-Calculated | Auto-Calculate |  |  |
| E. Burden Reduction Targeting Index for High Burden Households:                                                                    | Auto-Calculated | Auto-Calculated | Auto-Calculated | Auto-Calculated                                                                                                    | Auto-Calculated | Auto-Calculate |  |  |

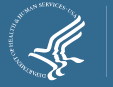

#### Section V (Energy Burden Targeting) Part A

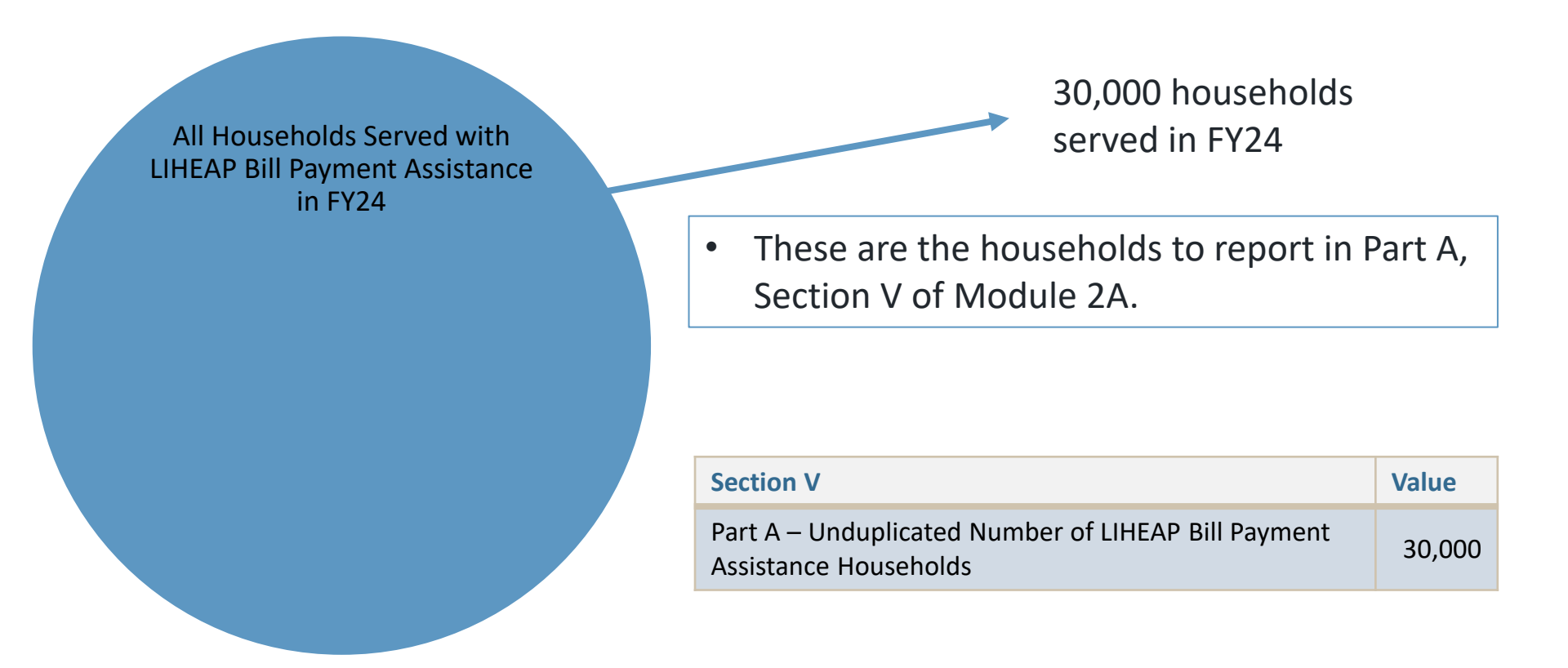

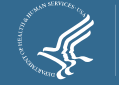

#### Section V (Energy Burden Targeting) Part B

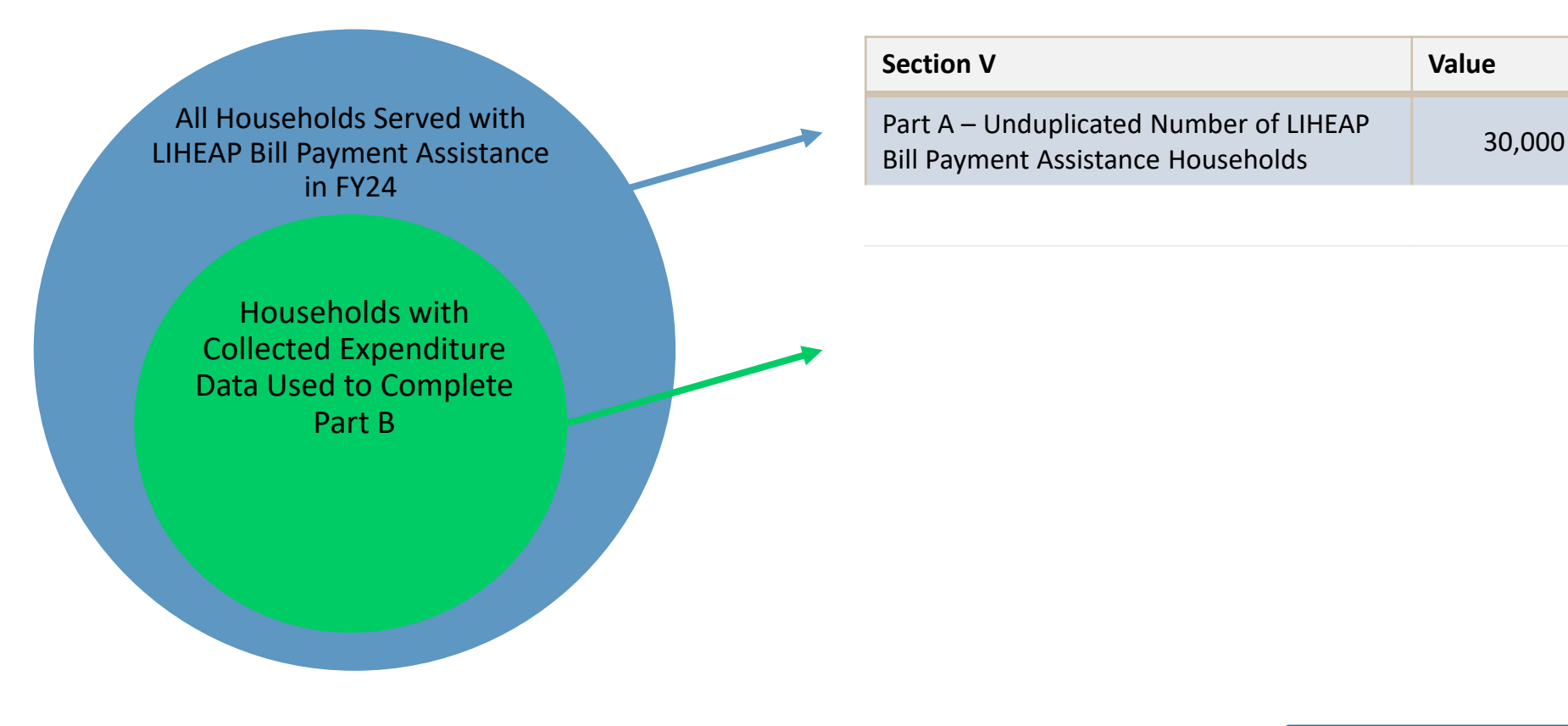

Presenter(s): Dan Bausch

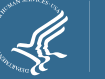

32

#### Section V (Energy Burden Targeting) Part C

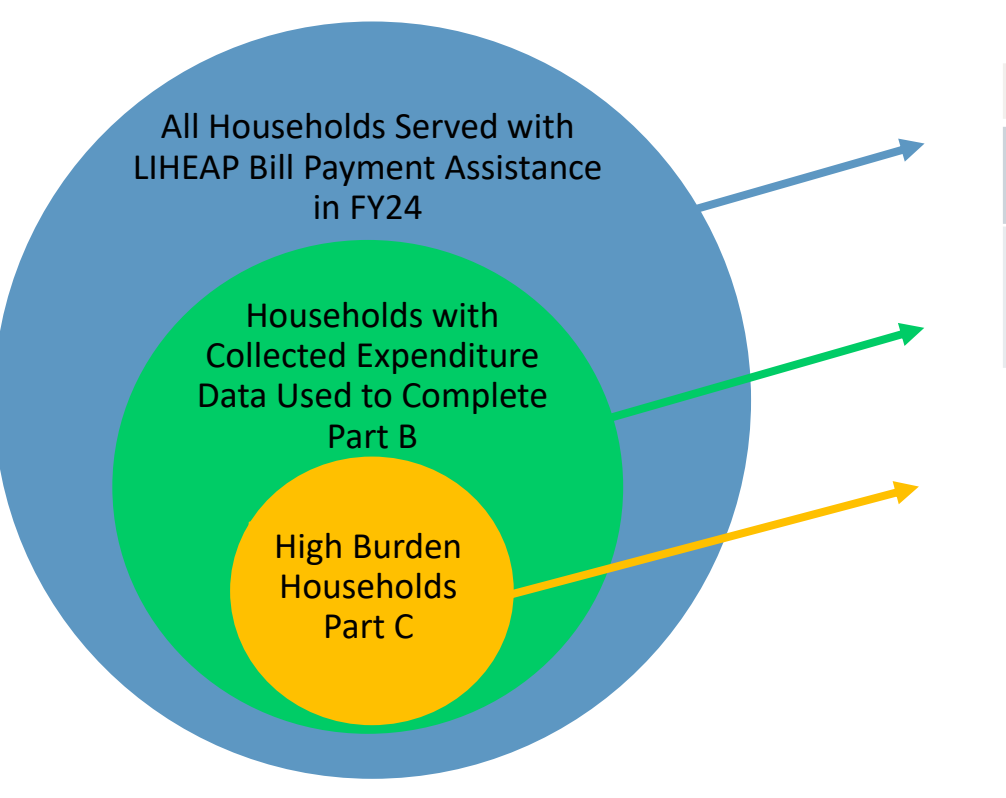

| Section V                                                                                                    | Value  |
|----------------------------------------------------------------------------------------------------|--------|
| Part A – Unduplicated Number of LIHEAP<br>Bill Payment Assistance Households                                      | 30,000 |
| Part B – Unduplicated Number of LIHEAP<br>Bill Payment Assistance Households (with<br>collected expenditure data) | 20,000 |

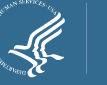

#### Section V (Energy Burden Targeting) Data Items Needed for Parts B and C

- You need 4 or 5 pieces of information for each household you include in Part B (and for the top 25% in Part C):
  - Annual Main Heating Expenditures
  - Annual Electricity Expenditures (if electricity is not the main heating fuel)
  - Annual Household Income
  - Main Heating Fuel Type
  - Total LIHEAP Benefit Amounts Received for FY24
- Blue = From Vendors;
- Orange = From Program Data

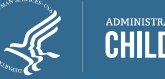

#### Section V (Energy Burden Targeting) Identifying the High Burden to Include in Part C

- Identify "high burden" households in the top quartile (top 25%) of households with the highest calculated energy burdens (*regardless of main heating fuel type and not just those with the highest bills*) from those reported in Part B.
- <u>To identify High Burden households, follow these steps:</u>
  - 1. For each household in Part B, calculate their total energy bill (the sum of their main heating bill and their electricity bill).
  - 2. Calculate the energy burden for each household (= total annual household energy bill / total annual household income).
  - 3. Assign a value of 100% burden to households with \$0 income or with a calculated energy burden above 100%.
  - 4. Sort the combined set of ALL households from highest to lowest energy burden.
  - 5. Draw the top 25% of households with the highest energy burden, *regardless of their main heating fuel type and not just those with the highest bills.*
  - 6. Produce the same statistics as you did for Part B but just for the 25% of high burden households drawn.

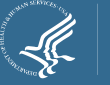

#### Module 2A – Key Step #4 Identifying the High Burden to Include in Part C

| Household ID | Main Heating<br>Fuel | Annual<br>Income | <u>Step 1:</u><br>Annual<br>Total<br>Residential<br>Energy Bill | <mark>Step 2:</mark><br>Energy<br>Burden |             |                             |
|--------------|----------------------|------------------|-----------------------------------------------------------------|------------------------------------------|-------------|-----------------------------|
| Household 5  | Electricity          | \$0              | \$1,000                                                         | 100%                                     |             | <u>Step 5:</u> Top          |
| Household 2  | Fuel Oil             | \$10,000         | \$3,000                                                         | 30%                                      |             | 25% Selected                |
| Household 1  | Propane              | \$16,000         | \$4,000                                                         | 25%                                      |             |                             |
| Household 8  | Natural Gas          | \$10,000         | \$1,500                                                         | 15%                                      |             |                             |
| Household 7  | Fuel Oil             | \$24,000         | \$2,400                                                         | 10%                                      | <u>Step</u> | <b>3:</b> Zero-Income       |
| Household 6  | Electricity          | \$10,000         | \$800                                                           | 8%                                       | H           | ousehold was                |
| Household 3  | Electricity          | \$15,000         | \$1,200                                                         | 8%                                       | assig       | hed 100% energy<br>burden   |
| Household 4  | Natural Gas          | \$30,000         | \$1,800                                                         | 6%                                       |             | Surach                      |
|              |                      |                  |                                                                 | ₽                                        | _           |                             |
|              |                      | [                | Step 4: Households sorted by                                    |                                          |             | Presenter(s):<br>Dan Bausch |

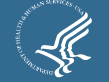

36

energy burden

Key Reporting Steps for Section VI (Restoration of Lost Service)

#### Section VI (Restoration of Service) Overview

- There are three sections to the report:
  - <u>Section V:</u> LIHEAP Energy Burden Targeting Information

• <u>Section VI:</u> LIHEAP Restorations of Lost Energy Service

• <u>Section VII:</u> LIHEAP Preventions of the Loss of Energy Service

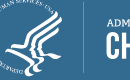

#### Section VI (Restoration of Service) Key Reporting Steps

- For Section VI, grant recipients need to report *occurrences* of LIHEAP assistance used to restore energy service to a household that lost it.
  - If a household ran out of fuel twice and LIHEAP provided fuel to them on each occasion, then this should be reported as 2 occurrences.
- These occurrences should be **broken down by the fuel type to which the benefit was applied,** i.e., not by the household's main heating fuel type.
- Follow these steps to complete this section:
  - 1) Identify all the LIHEAP Benefits provided in FY24.
  - 2) Identify the benefits in #1 that restored energy service that had been lost.

| VI. RESTORATION OF HOME ENERGY SERVICE                        |                 |                                                  |             |          |         |             |  |  |
|---------------------------------------------------------------|-----------------|--------------------------------------------------|-------------|----------|---------|-------------|--|--|
|                                                               |                 |                                                  |             |          |         |             |  |  |
|                                                               |                 | Energy Source (where LIHEAP benefit was applied) |             |          |         |             |  |  |
| A. All Occurrences of LIHEAP Households that Had:             | All Occurrences | Electricity                                      | Natural Gas | Fuel Oil | Propane | Other Fuels |  |  |
| 1. Energy Service Restored After Disconnection                | Auto-Calculated | 0                                                | 0           |          |         |             |  |  |
| <ol><li>Fuel Delivered to Home that Ran Out of Fuel</li></ol> | Auto-Calculated |                                                  |             | 0        | 0       | 0           |  |  |
| 3. Repair/Replacement of Inoperable Home Energy Equipment     | Auto-Calculated | 0                                                | 0           | 0        | 0       | 0           |  |  |
|                                                               |                 |                                                  |             |          |         | nter(s):    |  |  |

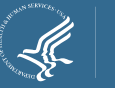

#### Section VI (Restoration of Service) Examples

- Disconnections where LIHEAP restored service.
- Households without any delivered fuel who received LIHEAP fuel payment or fuel delivery.
- Inoperable Equipment repaired or replaced with LIHEAP federal funds.

For more information, view the <u>Supplement on Determining Service</u> <u>Restoration</u>.

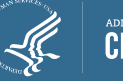

Key Reporting Steps for Section VII (Prevention of Loss of Service)

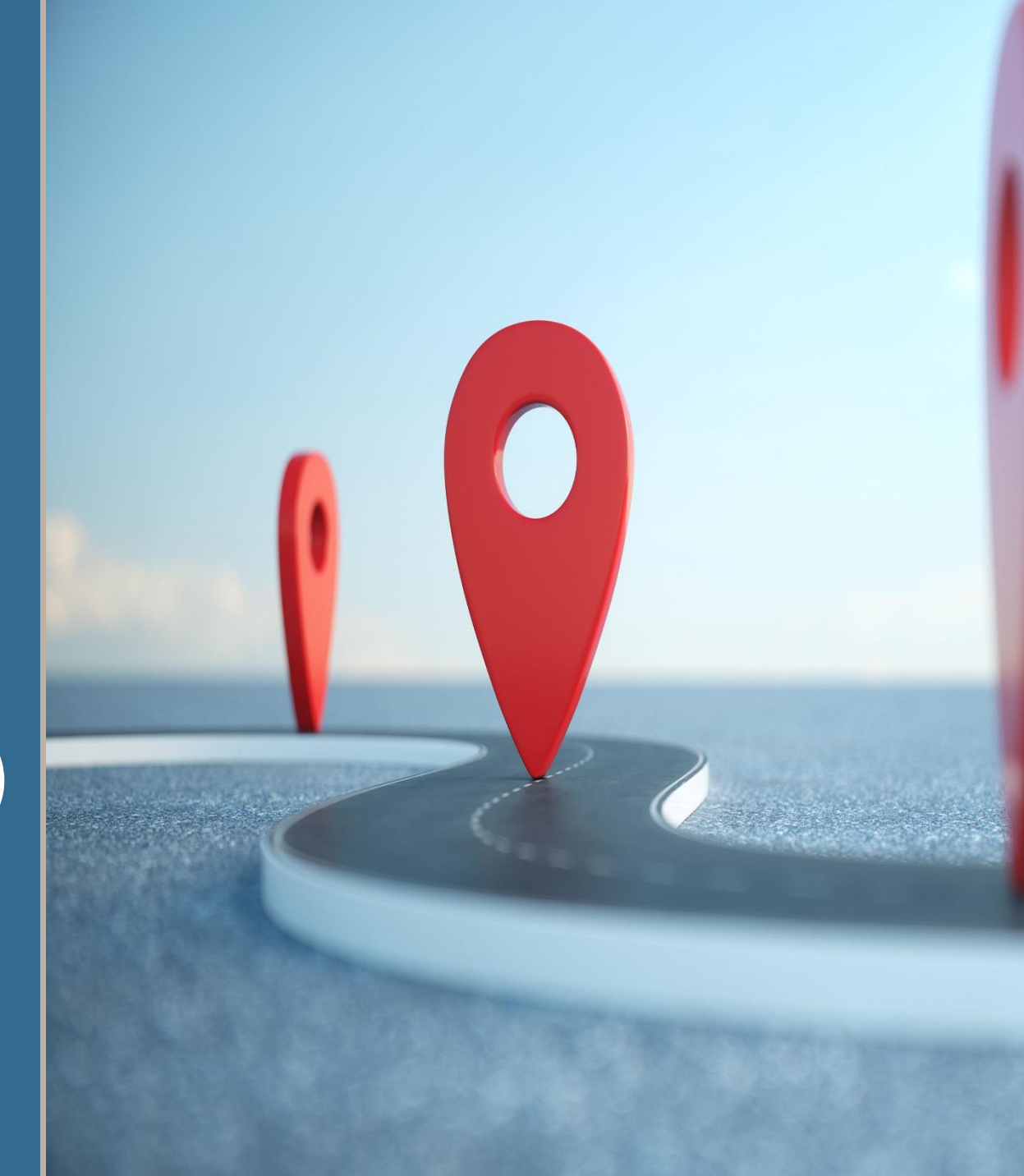

#### Section VII (Prevention of Loss of Service) Key Reporting Steps

- There are three sections to the report:
  - <u>Section V:</u> LIHEAP Energy Burden Targeting Information
  - <u>Section VI:</u> LIHEAP Restorations of Lost Energy Service
  - <u>Section VII:</u> LIHEAP Preventions of the Loss of Energy Service

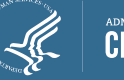

#### Section VII (Prevention of Loss of Service) Overview of Section VII (Prevention of Loss of Service)

- For Section VII, grant recipients need to report *occurrences* of LIHEAP assistance used to prevent the imminent loss of energy service.
  - If a household had an imminent disconnection in the winter and summer and LIHEAP prevented both from occurring, then this should be reported as 2 occurrences.
- These occurrences should be **broken down by the fuel type to which the benefit was applied,** i.e., not by the household's main heating fuel type.
- Follow these steps to complete this section:'
  - 1) Identify all the LIHEAP Benefits provided in FY24.
  - 2) Identify the benefits in #1 that prevented the imminent loss of energy service for a household.

| VII. PREVENTION OF LOSS OF HOME ENERGY SERVICE                                   |                 |             |             |          |         |             |  |  |
|----------------------------------------------------------------------------------|-----------------|-------------|-------------|----------|---------|-------------|--|--|
|                                                                                  |                 |             |             |          |         |             |  |  |
| Energy Source (where LIHEAP benefit was applied)                                 |                 |             |             |          |         | olied)      |  |  |
| A. All Occurrences of LIHEAP Households that Had:                                |                 | Electricity | Natural Gas | Fuel Oil | Propane | Other Fuels |  |  |
| 1. Past Due Notice or Utility Disconnect Notice                                  | Auto-Calculated | 0           | 0           |          |         |             |  |  |
| 2. Imminent Risk of Running out of Fuel                                          |                 |             |             | 0        | 0       | 0           |  |  |
| 3. Repair/Replacement of Operable Equipment to Prevent Imminent Home Energy Loss | Auto-Calculated | 0           | 0           | 0        | 0       | 0           |  |  |
|                                                                                  |                 |             |             |          |         |             |  |  |

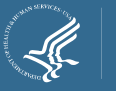

#### Section VII (Prevention of Loss of Service) Examples

- Households with a disconnect notice who received a LIHEAP benefit applied to that account.
- Households low on delivered fuel who received LIHEAP fuel payment or fuel delivery.
- Operable, but failing equipment repaired or replaced with LIHEAP federal funds.

\*\*\*NOTE: Each Grant Recipient determines what constitutes an "imminent" loss of service to characterize assistance as a prevention of loss.

For more information, view the <u>Supplement on Determining At-Risk</u> <u>Households</u>.

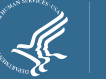

Reporting Guidance for Module 2C (Households Served with Supplemental ARPA Funds)

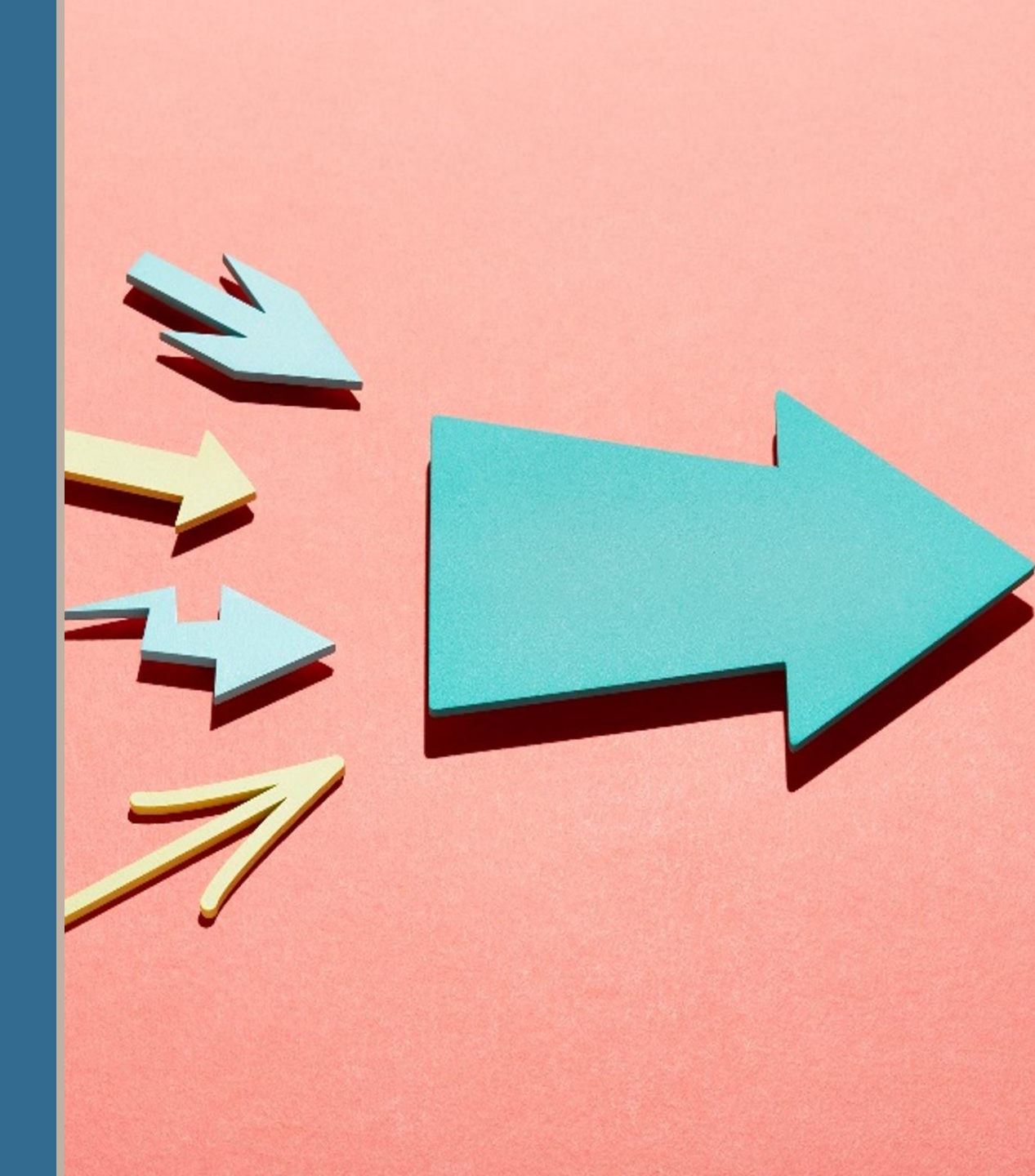

#### Module 2C (ARPA) Overview

- Module 2C asks grant recipients to produce the same statistics as Module 2A, but only for the subset of households that received assistance in FY24 with ARPA (Module 2C).
- This is only applicable if you had remaining ARPA funds you expended as benefits in FY24.
- This means identifying/filtering to the ARPA households/benefits. (This does not require any new or additional vendor requests.)
  - If your program provided LIHEAP assistance to 30,000 total households (as reported in Part A of Module 2A) Module 2C asks you to identify:
    - Which of the 30,000 households received assistance *fully or partially* using ARPA funds. You would report this in Part A of Module 2C.
- For Parts B & C of the Supplemental Funds Modules (i.e., households with complete bill data and high-burden households, respectively), grant recipients should do the following...

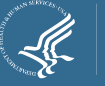

#### Module 2C Overview of Section V (Energy Burden Data)

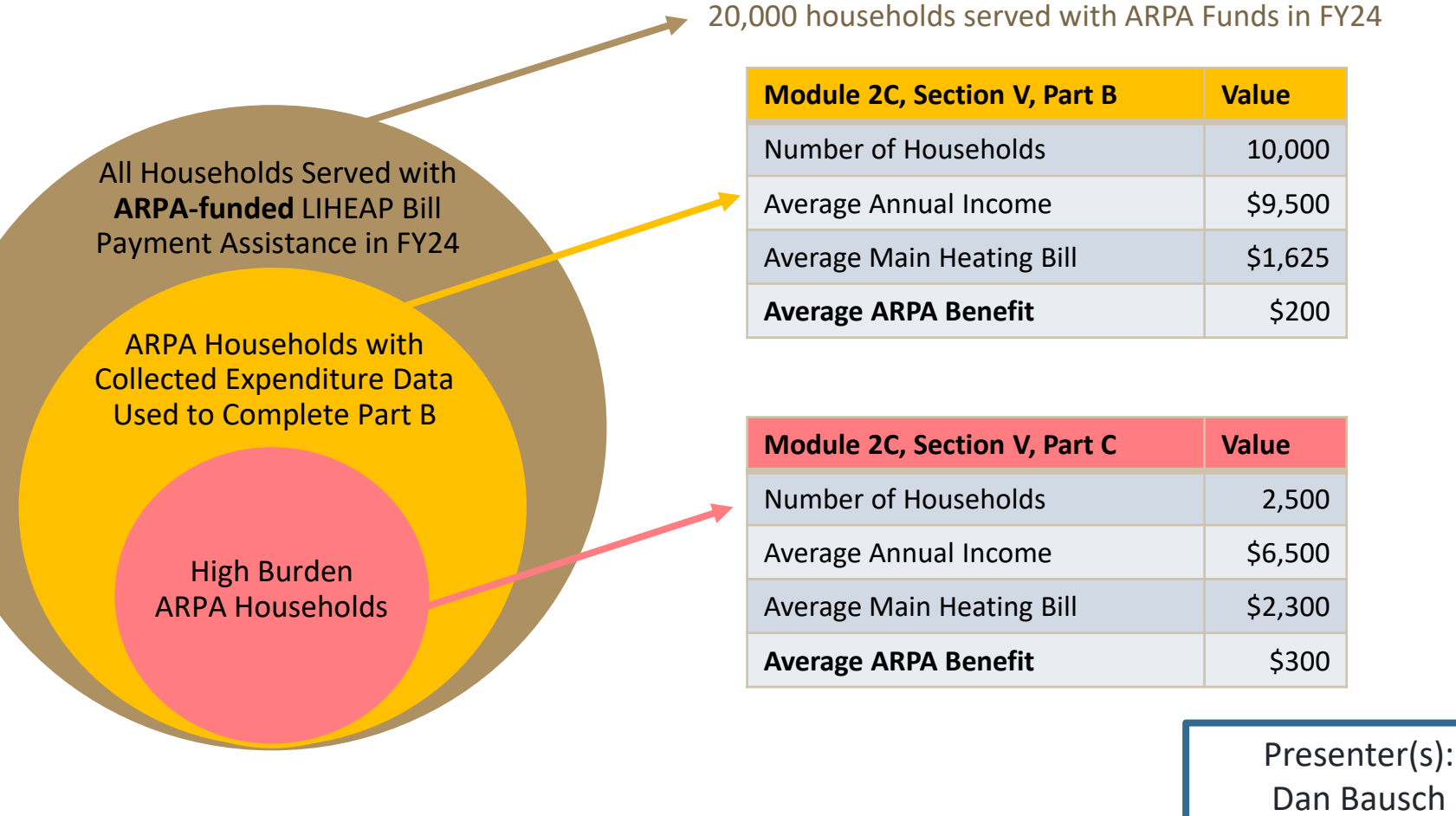

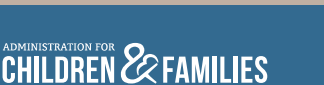

47

### Module 2C

#### What is Needed for Section V (Energy Burden Data)

- You need one additional piece of information to fill out Module 2C The ARPA benefit amount that a household received.
- All other information remains the same as in the main Module 2A.

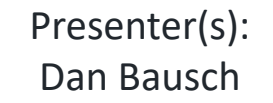

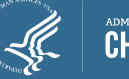

# Module 2C

What is Needed for Sections VI & VII (Restorations & Preventions)

- The Section VI (Restoration of Energy Service) and Section VII (Prevention of Loss of Energy Service) reporting rules for Module 2C are the same as they are for Module 2A.
- The only difference here is that, in Module 2C, you should only report on the number of occurrences of energy service restoration and prevention loss that were *fully or partially* funded by LIHEAP ARPA funds.

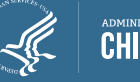

### Cheat Sheet Table for Performance Measures

|                                      | ltem                                             | Item Module 2A<br>(All Households)                                                                                 |                                                                                                    |  |
|--------------------------------------|--------------------------------------------------|----------------------------------------------------------------------------------------------------|----------------------------------------------------------------------------------------------------|--|
|                                      | Population to Use for Section V<br>Line A        | All Households who received LIHEAP bill<br>payment assistance in FY24<br>[This should match your Household Report] | Subset who received ARPA<br>assistance in FY24 (if any)<br>[This should match your Household<br>Report] |  |
| Section V<br>Energy Burden           | Population to Use for Section V<br>Parts B and C | Households with annual main heating and electricity energy expenditure data collected from vendors                 | Households with energy<br>expenditure data who received<br>ARPA assistance in FY24 (if any)             |  |
|                                      | Benefit Data to Use                              | Total amount in LIHEAP benefits each household received during FY24                                                | ARPA benefit amount each household received during FY24                                                 |  |
| Section VI<br>Restoration of Service | Population to Use                                | Count all occurrences for any households assisted in FY24                                                          | Count all occurrences where the benefit was partially or fully funded with ARPA                         |  |
| Section VII<br>Prevention of Loss    | Population to Use                                | Count all occurrences for any households assisted in FY24                                                          | Count all occurrences where the benefit was partially or fully funded with ARPA                         |  |

50

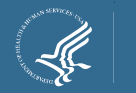

# Final Reminders

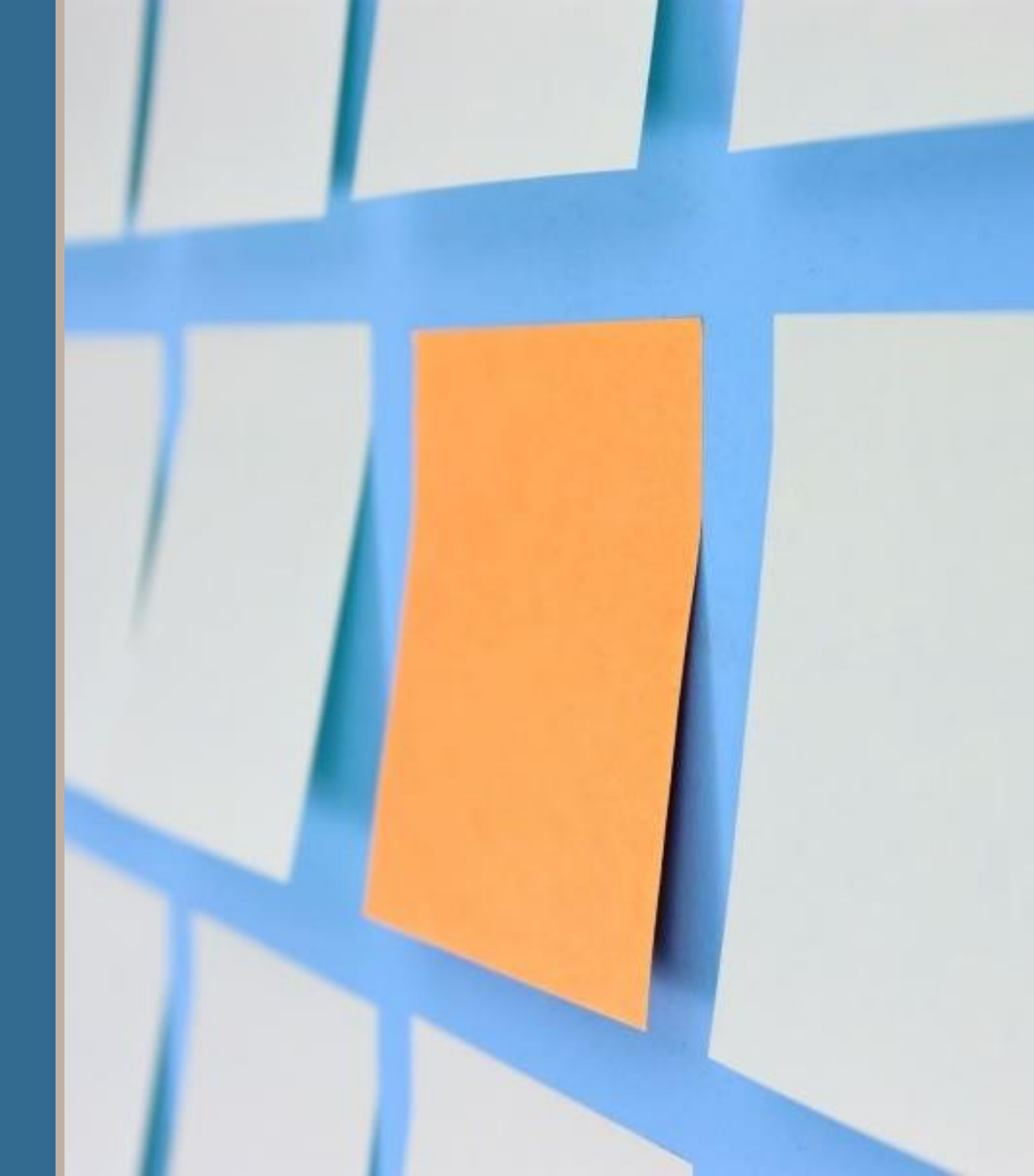

# Final Reminders Due Date and Submission Process

- The report is due on January 31, 2025. Grant recipients should be planning to complete by this date.
- **Report Availability** OCS has released the report in the Online Data Collection System (OLDC).
- **Submission** The report must be submitted in OLDC and must be validated and certified by the designated authorized official.
- If you need technical assistance in completing the report, please contact APPRISE as soon as possible (do not wait until the report is due).

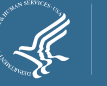

#### Final Reminders No Differences from Last Year

- Good news: There are no changes to the FY24 Performance Measures from last year's FY23 report.
- The form has the same layout, lines, and requirements as last year.
- There is one item to note:
  - For most grant recipients, Module 2B (CARES) and Module 2C (ARPA) are NOT applicable since the supplemental CARES and ARPA funds were exhausted and not used to provide benefits during FY24.
  - If you expended remaining supplemental LIHEAP ARPA or CARES Act funds to provide benefits to households in FY24, you should still complete the applicable submodule(s).

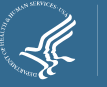

#### Final Reminders OLDC Resources

- To complete this reporting requirement, you need to **submit** your form in the OLDC System.
- OLDC is accessed through Grant Solutions.
- Log-in to Grant Solutions at https://www.grantsolutions.gov/gs
- Once logged in, click "OLDC" in the top taskbar to access the OLDC homepage.
- If you need assistance, please contact the GrantSolutions Help Desk:
  - (866) 577-0771

54

<u>help@grantsolutions.gov</u>

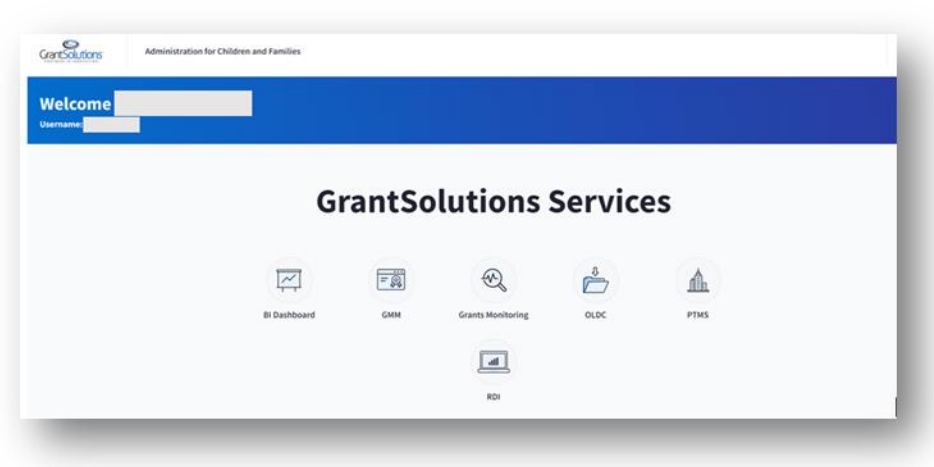

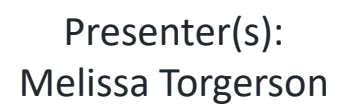

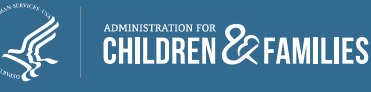

#### Final Reminders Submission Process

- To complete this reporting requirement, you need to **submit** your form in the OLDC System.
- The individuals who have permission to certify and submit may vary based on how you initially set up your OLDC account, but the user with the role **"Grant Administrator"** may perform all actions by default.
- To submit the form, first enter and save your report. When ready, **validate** it. Once the form is valid and correct, **certify and submit**.

| Save                     | Val                       | idate                                                                                                    | Certify                                           |   | Submit       |                                    |
|--------------------------|---------------------------|----------------------------------------------------------------------------------------------------|---------------------------------------------------|---|--------------|------------------------------------|
| OLDC Home Form Selection | Report Report Form Status | Program Name: Low Income Hom<br>Grantee Name:<br>Report Name: Household Repo<br>Report Period: 10/01/2020 - 09/;<br>Report Status: Initialized | ne Energy Assistance<br>rt - Long Form<br>30/2021 |   |              |                                    |
| Initialized              | Edit-Saved                | Report Progre                                                                                                    | Submitted In Re                                   | l | C/O Approved | Presenter(s):<br>Melissa Torgerson |

AMILIES

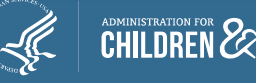

55

#### Final Reminders OLDC Warning & Error Messages

- Several validation checks are programmed into OLDC, and a warning or error message will appear if a check fails.
  - <u>Warning Messages</u> indicate data that may be correct but require confirmation and additional explanation in the "Notes" section of the form.
  - <u>Fatal Error Messages</u> indicate inconsistent data that must be corrected before Grant Recipients are able to submit their Performance Measures in OLDC.
- If either a warning or error message appears and you are unable to resolve it, contact APPRISE for assistance.

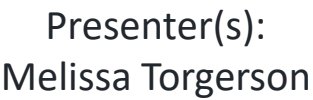

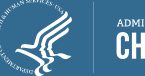

#### Final Reminders Updating & Revising the Report

- After you submit your report...
  - APPRISE will e-mail grant recipients to alert them to any issues or questions based on a review of the submitted report.
  - Grant recipients should provide a response and make any corrections to the report.
  - When the report is confirmed to be complete, your liaison will accept it in OLDC.
- If you later identify a correction or change is needed, you will need to submit a revision in OLDC.

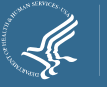

#### Final Reminders Performance Measures Resources

#### • FY24 Performance Data Form Action Transmittal, Template, and Instructions:

- <u>https://www.acf.hhs.gov/ocs/policy-guidance/liheap-2025-02-liheap-performance-data-form-fiscal-year-fy-2024</u>
- OCS LIHEAP Forms:
  - <u>https://www.acf.hhs.gov/ocs/form/liheap-forms-and-funding-applications</u>
- Required Reports Support on the LIHEAP PMW:
  - <u>https://liheappm.acf.hhs.gov/required-reports/</u>
- "Check Before You Submit" Document:
  - <u>https://liheappm.acf.hhs.gov/sites/default/files/private/grantee\_tools/best\_practices/LI</u> HEAP-PDF-Section-V-Before-You-Submit-Document.pdf

#### Past Years' Performance Measures Data:

- <u>https://liheappm.acf.hhs.gov/datawarehouse</u>
- <u>https://secure.login.gov/</u>

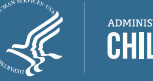

#### Final Reminders Upcoming Training Webinars

#### Completing the FY25 LIHEAP Quarterly Reports

• December 17th, 2:00pm ET – 3:00pm ET

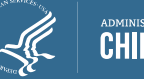

# Audience Poll Question #2

# How helpful was this webinar in understanding what is needed to complete the FY24 Performance *Measures*?

Please select one:

- Not at all helpful
- Not too helpful
- Somewhat helpful
- Very helpful

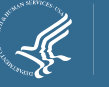

# **GoToWebinar Question Box**

#### Have a question?

- You are encouraged to ask questions as you have them by typing them into the GoToWebinar "Question" box.
- Submitted questions will be reviewed and responded to at the end of the webinar or via an e-mail from APPRISE.

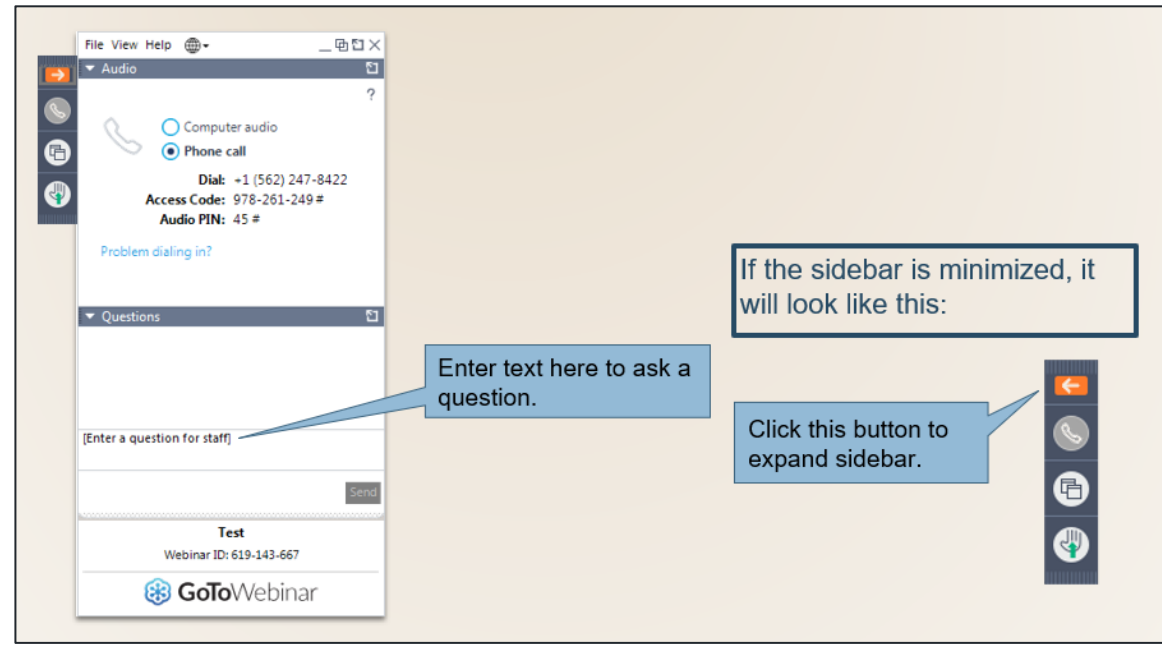

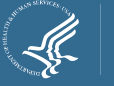

#### Final Reminders Support Resources

- OCS Liaisons
  - <u>http://www.acf.hhs.gov/programs/ocs/resource/division-of-energy-assistance-federal-staff</u>
  - LIHEAP Map State and Territory Contact Listing
    - <u>https://www.acf.hhs.gov/ocs/map/liheap-map-state-and-territory-contact-listing</u>
- APPRISE Team
  - Daniel Bausch, <u>Daniel-Bausch@appriseinc.org</u>; 609-252-9050
  - Melissa Torgerson, <u>melissa@verveassociates.net</u>; 503-706-2647
  - Nicolas Mititelu, <u>nicolas-mititelu@appriseinc.org</u>; 646-854-4982
  - Jeb Jacob, <u>Jeb-Jacob@appriseinc.org</u>; 609-252-0005
  - Luke Gooding, <u>Luke-Gooding@appriseinc.org</u>; 609-454-3777

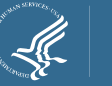